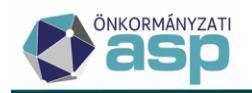

# Egyenlegértesítő készítése

Utolsó módosítás: 2025.07.01.

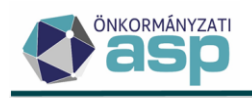

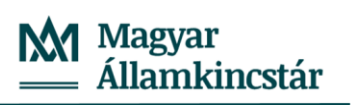

# Tartalom

| 1. | Álta                          | Általános tudnivalók                   |                                 |    |  |  |  |
|----|-------------------------------|----------------------------------------|---------------------------------|----|--|--|--|
| 2. | Előzetes beállítások          |                                        |                                 |    |  |  |  |
|    | 2.1.                          | Egys                                   | éges fejléc/lábléc beállítása   | 3  |  |  |  |
|    | 2.2.                          | Szöv                                   | egblokk mentése                 | 5  |  |  |  |
|    | 2.3.                          | Csek                                   | knyomtatási profil beállítása   | 7  |  |  |  |
| 3. | Egye                          | enleg                                  | értesítő készítése 1            | 11 |  |  |  |
|    | 3.1.                          | Info                                   | rmális számfejtés 1             | 11 |  |  |  |
|    | 3.2.                          | Egye                                   | enlegértesítő készítése 1       | 11 |  |  |  |
|    | 3.2.2                         | 1.                                     | Paraméterezések meghatározása 1 | 12 |  |  |  |
|    | 3.2.2                         | 2.                                     | Adatok megjelenítése1           | 15 |  |  |  |
|    | 3.2.3                         | 3.                                     | Dokumentumok megjelenítése 1    | 18 |  |  |  |
| 4. | Egye                          | Egyenlegértesítő – elektronikus küldés |                                 |    |  |  |  |
| 5. | Beállítási javaslatok, minták |                                        |                                 |    |  |  |  |

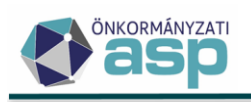

# 1. Általános tudnivalók

Az egyenlegértesítő készítés egyik fontos eleme az ASP Adó szakrendszernek, mely segítségével lehetőség nyílik tájékoztatni az adófizetőket az önkormányzatnál vezetett adószámlájuk egyenlegéről. A rendszer a szükséges előkészületeket követően az utolsó informális számfejtés alapján PDF formátumban generálja az adózónkénti "Számlaegyenleg értesítés"-t. Az értesítőkön kívül a program a lista létrehozása során a hozzájuk tartozó csekkeket is elkészíti, melyek sorrendje alkalmazkodik a leválogatott tételeken elvégzett szűrések hatására bekövetkezett sorrendváltozásokhoz.

A lista, igazodva a felhasználói igényekhez alapvetően két módszer segítségével valósulhat meg. Egyik esetben automatikus úton, felhasználva néhány korábbi beállítást (pl.: Egységes fejléc/lábléc, szövegblokk), a másikban konkrét iratsablon alkalmazásával. A segédletben mindkét módszer bemutatásra kerül, a hozzájuk tartozó előzetes beállításokkal egyaránt.

# 2. Előzetes beállítások

# 2.1. Egységes fejléc/lábléc beállítása

Általánosságban elmondható, hogy a rendszer által készített dokumentumok egyaránt rendelkeznek fejléccel és lábléccel, ahol az önkormányzat arculatának megfelelő képek és szövegek helyezkednek el. Minden dokumentum valamilyen előre meghatározott séma alapján készül, így a rájuk vonatkozó beállításokat iratsablon szinten szükséges szabályozni.

A program lehetőséget biztosít a beállítások egységesítésére és annak kiterjesztésére, ami azt jelenti, hogy minden dokumentum, amelyiknek a sablonja nem rendelkezik saját fejléc, lábléc beállításokkal, automatikusan az egységes séma alapján fog létrejönni.

Ez a beállítás általánosságban nem kötelező, de használata nélkülözhetetlen az értesítők készítéséhez, amennyiben azok nem iratsablon segítségével készülnek el.

A menüpont az Ügyvitel/Iratsablonok útvonalon, az Egységes fejléc és lábléc kiválasztásával jeleníthető meg, ahol centiméterben van lehetőség megadni a kívánt oldalbeállításokat, fej-, illetve lábléc paramétereket.

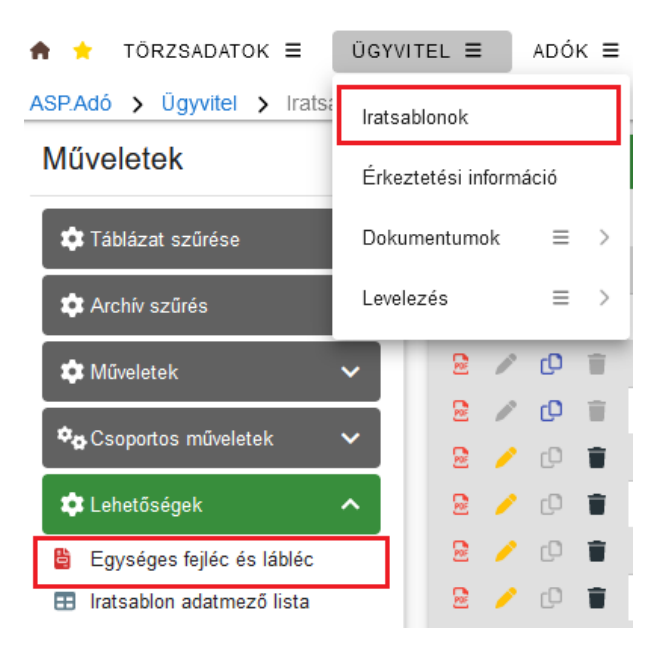

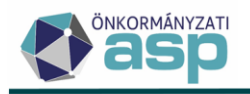

A fejléc és lábléc közti átváltást az iratsablon szerkesztések során megismert felületen, a menüszalag választógombjai biztosítják.

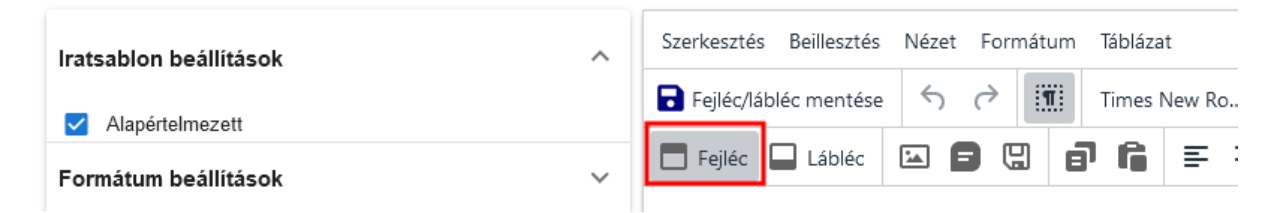

A formátum beállításoknál adhatók meg a fejléc, lábléc láthatósági és a lap margó beállításai.

| Fejléc beál   | lítások             |               |                |
|---------------|---------------------|---------------|----------------|
| 🗹 🛛 Fejléc lá | itható              | – Fejléc mag  | asság<br>3 cm  |
| 🗹 Fejléc c    | sak az első oldalon |               |                |
| Lábléc beál   | lítások             |               |                |
| 🗹 Lábléc la   | átható              | Lábléc mag    | jasság<br>2 cm |
| 🗹 Lábléc d    | sak az első oldalon |               |                |
| Margó beál    | lítások             |               |                |
| /             | – Felső margó –––   | 1.5 cm        |                |
| – Bal margó – | 2.5 cm              | Jobb margò —— | 2.5 cm         |
|               | Alsó margó —        | 1 cm          |                |

A kívánt formázások beállítása után a formátum menthető a Fejléc/lábléc mentése gombbal.

#### Fontos! Az egyenlegértesítők, az adatok megfelelő megjelenítése érdekében, a beállított érték helyett fixen beállított 1,5 cm jobb- és baloldali margóval készülnek, ha az egységes fejléc/lábléc beállításnál ennél nagyobb érték van.

#### Kép beszúrása a fejlécbe, láblécbe

A képek beszúrása egy objektumtár használatával történik, amely először is eltárolja a feltöltött képeket, majd azt követően segítséget nyújt azok kiválasztásában és beillesztésében.

Az objektumtár alapvetően üres, így annak feltöltésére manuális úton az iratsablonszerkesztő menüszalagján a kép beszúrása gombbal van lehetőség.

| Szerkesztés Beillesztés Nézet Formátum Táblázat |        |         |             |      |                         |           |        |
|-------------------------------------------------|--------|---------|-------------|------|-------------------------|-----------|--------|
| lratsablon mentése                              | 🔉 🕤    | ⊖ 🗓 Tim | es New Ro 🗸 | 12pt | ~ <u>А</u> ~ В <i>I</i> | ⊻ ≡ ≥     | 53 Q Đ |
| 🗖 Fejléc 📑 Tartalom                             | Lábléc |         | a 6 s       |      | Sormagasság: 1.2 🗸      | i≡ ~ i≡ ~ | ¥⊟     |

Új kép feltöltésére az objektumtár táblázat alján szereplő 🌑 gombbal van lehetőség.

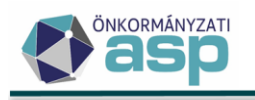

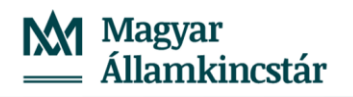

| űvolotok                                                                      | Obioktumnóv                                                                               | _          | Tartalom                              |                                                    |                   | Loíráe            | _         | Ealtöltva             | _     | Eáilmór  |
|-------------------------------------------------------------------------------|-------------------------------------------------------------------------------------------|------------|---------------------------------------|----------------------------------------------------|-------------------|-------------------|-----------|-----------------------|-------|----------|
| uveletek                                                                      | Objektumnev                                                                               |            | Taltaioin                             |                                                    |                   | Leilas            |           | Feiloilive            |       | Fajimen  |
| 8                                                                             | L H                                                                                       |            |                                       |                                                    |                   |                   |           |                       |       | =        |
|                                                                               |                                                                                           |            | Magar                                 | Önkormányzat                                       |                   |                   |           |                       |       |          |
| •                                                                             | кер1                                                                                      |            | Államkincstár                         | Telefon: 111111111<br>email: 2222@ <u>3333.</u> hu | кер               |                   |           | 2022.10.27.16:1       | 11:16 | 30.44 KI |
|                                                                               |                                                                                           |            |                                       |                                                    |                   |                   |           |                       |       |          |
| . ta 🗿                                                                        | a 🕯 🕈 🖉 🗢                                                                                 | C          |                                       | Me                                                 | gjelenítendő soro | k száma oldalanké | nt: 5 👻 1 | - 1, összesen: 1 🛛 I< | <     | 1 > >    |
|                                                                               |                                                                                           |            |                                       |                                                    |                   |                   |           |                       |       |          |
| beszúra                                                                       | ása az obiektumt:                                                                         | árhól      |                                       |                                                    |                   |                   |           |                       |       |          |
|                                                                               |                                                                                           |            |                                       |                                                    |                   |                   |           |                       |       |          |
|                                                                               |                                                                                           |            |                                       |                                                    |                   |                   |           |                       |       |          |
|                                                                               |                                                                                           |            |                                       |                                                    |                   |                   |           |                       |       |          |
| Fájl felt                                                                     | töltése                                                                                   |            |                                       |                                                    |                   |                   |           |                       |       |          |
| Fájl fell                                                                     | töltése                                                                                   |            |                                       |                                                    |                   |                   |           |                       |       | ¢        |
| Fájl felt<br>Új képfájl fe                                                    | töltése<br>Itöltése az objektumtárba.                                                     |            |                                       |                                                    |                   |                   |           |                       |       | C        |
| Fájl fell<br>Új képfájl fe<br>Feltölthető f                                   | iöltése<br>itöltése az objektumtárba.<br>fájiformátumok: .png.,jpg.,gi                    | if. Maxim  | ális feltölthető fájlméret: 100 KB.   |                                                    |                   |                   |           |                       |       | C        |
| Fájl felt<br>Új képfájl fe<br>Feltölthető f                                   | töltése<br>itöltése az objektumtárba.<br>fájlformátum ok: .pngjpggi<br>zás                | if. Maxim  | ális feltölthető fájlméret: 100 KB.   |                                                    |                   |                   |           |                       |       | C        |
| Fájl felt<br>Új képfájl fe<br>Feltölthető f<br>Objektum                       | töltése<br>itöltése az objektumtárba.<br>lájlformátum ok: .pngjpggl<br>zás<br>neve        | if. Maxim  | i ális feltölthető fájlméret: 100 KB. |                                                    |                   |                   |           |                       |       | C        |
| Fájl fell<br>Új képfájl fe<br>Feltölthető f<br>D Tallóz<br>Objektum           | töltése<br>Itöltése az objektumtárba.<br>Tájíformátum ok: .p.ngjpg.,gi<br>zás —<br>neve — | if. Maxim  | ális feltölthető fájiméret: 100 KB.   |                                                    |                   |                   |           |                       |       | C        |
| Fájl felt<br>új képtájl te<br>Feltölthető f<br>Objektum<br>Leírás             | töltése<br>Itöltése az objektumtárba.<br>Tájíformátum ok: .p.ngjpg.,gi<br>zás<br>neve     | if. Maxim  | ális feltölthető fájiméret. 100 KB.   |                                                    |                   |                   |           |                       |       |          |
| Fájl fell<br>Új képfájl fe<br>Feltölthető f<br>Ojektum<br>Leírás              | töltése<br>Itöltése az objektumtárba.<br>fájíformátum ok: .pngjpggi<br>zás                | if. Maxim  | i ális feltölthető fájlméret: 100 KB. |                                                    |                   |                   |           |                       |       |          |
| Fájl fell<br>Új képtáji te<br>Feltölthető f<br>O Tallóz<br>Objektum<br>Leírás | töltése<br>Itöltése az objektumtárba.<br>Tájíformátum ok: .p.ngjpg.,gi<br>zás<br>neve     | if. Maxim  | i ális feltölthető fájlméret: 100 KB. |                                                    |                   |                   |           |                       |       |          |
| Fájl fell<br>új képtájl fe<br>Feltölthető f<br>Callóz<br>Objektum<br>Leírás   | töltése<br>Itöltése az objektumtárba.<br>fájíformátum ok: .p.ngjpggi<br>zás               | f. Maxim   | ális feltölthető fájlméret: 100 KB.   |                                                    |                   |                   |           |                       |       |          |
| Fájl fell<br>új képtájl fe<br>Feltölthető f<br>Callóz<br>Objektum<br>Leírás   | töltése<br>Itöltése az objektumtárba.<br>Tájíformátum ok: .p.ngjpggi<br>zás               | if. Maxim  | i ális feltölthető fájlméret: 100 KB. |                                                    |                   |                   |           |                       |       |          |
| Fájl fell<br>új képtájl fe<br>Feltölthető f<br>Callóz<br>Objektum<br>Leírás   | töltése<br>Itöltése az objektumtárba.<br>Iájíformátumok: .p.ngjpggi<br>zás                | f. Maxim   | ális feitöithető fájiméret: 100 KB.   |                                                    |                   |                   |           |                       |       |          |
| Fájl fell<br>új képtájl fe<br>Feltölthető f<br>Callóz<br>Objektum<br>Leírás   | töltése<br>Itöltése az objektumtárba.<br>Iájíformátumok: .p.ngjpggi<br>zás                | if. Maximi | ális feitöithető fájiméret: 100 KB.   |                                                    |                   |                   |           |                       |       |          |
| Fájl fell<br>új képtájl fe<br>Feltölthető f<br>Callóz<br>Objektum<br>Leírás   | töltése<br>Itöltése az objektumtárba.<br>Iájíformátumok: .p.ngjpggi<br>zás                | f. Maxim   | ális feitölthető fájiméret: 100 KB.   |                                                    |                   |                   |           |                       |       |          |
| Fájl fell<br>új képtájl fe<br>Feltölthető f<br>Cobjektum<br>Leírás            | töltése<br>Itöltése az objektumtárba.<br>Iájíformátumok: .p.ngjpggi<br>zás                | f. Maxim   | ális feitölthető fájiméret: 100 KB.   |                                                    |                   |                   |           |                       |       |          |
| Fájl fell<br>új képtájl fe<br>Peltölthető f<br>Cobjektum<br>Lefrás            | töltése<br>Itöltése az objektumtárba.<br>Iájíformátum ok: .pngjpggi<br>zás                | I. Dor     | ális feltölthető fájiméret: 100 KB.   |                                                    |                   |                   |           |                       |       |          |

A tallózás kiválasztásával megnyíló "intéző" segítségével lehet a számítógépen található képet megkeresni és feltölteni.

A kép elnevezése után a Fájl feltöltése gombbal a művelet véglegesíthető, majd a mentett képek

listájában történt kijelölést követően, a Kép hozzáadása az iratsablonhoz gombra (<sup>2</sup>) kattintva, megtörténik a beszúrás.

A későbbiek során az így feltöltött kép, bármely ugyanennél az önkormányzatnál dolgozó ügyintéző számára elérhető és használható.

A képek feltöltése előtt célszerű azokat minél kisebb méretűre hozni, és hacsak nem színesben történik az egyenlegértesítők nyomtatása, fekete-fehér, jpg formátumú képként elmenteni.

Fontos! A képek feltöltése előtt célszerű azokat minél kisebb méretűre hozni, amennyiben nem színesben történik az egyenlegértesítők nyomtatása, fekete-fehér .jpg formátumú képként célszerű elmenteni.

# 2.2. Szövegblokk mentése

Amennyiben egyszerre több ezer adózó számára készül egyenlegértesítő a folyamat meggyorsítása érdekében célszerűbb az automatikus dokumentum létrehozást választani. Az egységes értesítőn egyedi tájékoztató szöveg is elhelyezhető a szövegblokk használatával. Egyéb iratsablonok esetében is

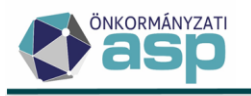

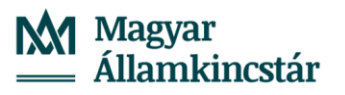

előfordul, hogy bizonyos dokumentumok egymással megegyező szövegű bekezdéseket tartalmaznak (pl.: hivatkozások az önkormányzat saját rendeleteiből, törvényekből, jogszabályokból), melyek változása az összes dokumentumra egyaránt hatást gyakorol. Leegyszerűsítve ezek folyamatos karbantartását, a rendszer lehetőséget biztosít az idézett szövegek, szövegrészek konkrét szövegblokként történő eltárolására és későbbi beszúrására. A mentett szövegrészeket szövegblokként a képekhez hasonló módon, objektumtár segítségével lehet a sablonokba illeszteni a szerkesztőfelület szövegblokk beszúrása gombjával.

| Szerkesztés  | Beillesztés Nézet Form                      | átum Táblázat                                                                                                    |          |                   |                          |            |                 |            |                                       |  |  |  |
|--------------|---------------------------------------------|----------------------------------------------------------------------------------------------------|----------|-------------------|--------------------------|------------|-----------------|------------|---------------------------------------|--|--|--|
| 🗟 Iratsablon | mentése ይ 🕤 (                               | → Times New Ro × 12pt                                                                                                    |          | ~ <u>A</u> ~      | BI⊻                      | ⊴ ≥        | E Q             | €          |                                       |  |  |  |
| 🗖 Fejléc 🔲   | Tartalom 🔲 Lábléc                           | ≅ <mark>8</mark> 8 ₽6 ₹ ₹                                                                                                    | 33       | Sormagass         | ság: 1.2 ∨ 🗦 🗄           | ~ ¦∃ ~     | ĭ≡              |            |                                       |  |  |  |
| Szövegblol   | Szövegblokk beszúrása az objektumtárból 🛛 😵 |                                                                                                    |          |                   |                          |            |                 |            |                                       |  |  |  |
| Műveletek    | Objektumnév                                 | ▼ Tartalom                                                                                                    |          |                   | Leírás                   | T          | Feltö           | ltve 🔻     | Fájlméret                             |  |  |  |
| 8            |                                             |                                                                                                    |          | H                 |                          |            |                 | <b>ii</b>  | =                                     |  |  |  |
| / 0 🕯        | Jó értesítő                                 | Tüsttelt Adozól<br>Tüşikoztatjuk, hogy jelen értesítő a 2018. július<br>31-ig beiekezett és i telközyeti belőntesiseket<br>tartalanazza, Amennyiben as értesítőben jadzett                                                                                                    | <b>^</b> |                   |                          |            | 2018.08.09      | . 14:35:46 | 0.00 KB                               |  |  |  |
| / 0 🕯        | Új értesítő 2018                            | Tisztelt Adózó <sup>†</sup><br>Tájákoztatjuk, hogy jelen értesikő a 2018. július<br>31-ig: beitkezett és lekkönyvelt befürstésket                                                                                                    | <        |                   |                          |            | 2018.08.09      | . 14:31:03 | 0.00 KB                               |  |  |  |
| / 0 🖬        | Értesítő 2018 Új                            | Origi versaktavi tei rezuvytei versaktavista<br>tattalaazza. Annemytein as riettoikoin jaikett<br>adojat jakkichen megfizzten, iay a befinziett<br>osazegel colikke as turtozisa. Ha a befinziett<br>nem a megfelelő azimlára teljenistte, az öszeg<br>intutássivá a hitavikkot mutta ádozizmlája<br>javán irában meddekezte Fellínvon figyvánet,<br>herv az adó közdelme megfizziese sestén az | ~        |                   |                          |            | 2018.08.09      | . 14:28:27 | 0.00 KB                               |  |  |  |
| / 0 🖬        | Értesítő szövege                            | Tisztelt Adózó'<br>Tájékoztatjuk, kogy jelen érteinő a 2018. jállus<br>31-ig beiskzeztt és lekönyvelt befizetéseket<br>tatalanzaz Anenzybbe az érteinőbb jálezt                                                                                                    | ~        |                   |                          |            | 2018.08.09      | . 13:14:15 | 0.00 KB                               |  |  |  |
| / 0 🖬        | header                                      | Adduce Hase<br>Adduce Hase<br>Adduce Hase                                                                                                    | ~        | Dokumentum        | fejléc ablakos borít     | ékhoz      | 2020.06.22      | . 15:58:01 | 0.00 KB                               |  |  |  |
| <            | 🖶 E 🖻 @ 🍫 C                                 | ;                                                                                                    | Megjel   | enítendő sorok sz | :áma oldalanként: {<br>- | 5 🖵 31 - 3 | 5, összesen: 35 | I< < [     | > > > > > > > > > > > > > > > > > > > |  |  |  |

#### Szövegblokk létrehozásának lépései:

1. Szövegrész (formázott) másolása:

A menteni kívánt tartalom több helyről is származhat, így a rendszer képes különböző esetek kezelésére. Ha az ASP Adó szakrendszeren kívüli helyről származik a szöveg, természetesen alkalmazható a Ctrl+C billentyűkombináció, amellyel a szöveg az iratsablonba beilleszthető, azonban ha a másolás egy konkrét iratsablonból történik, úgy javasolt a kijelölt tartalom formázott másolása

igénybevétele a event gomb használatával. Utóbbinak köszönhetően a beillesztés során az összes előzőleg elmentett beállítás (betűtípus, stílus, adatmező) változatlanul továbbvihető.

2. Szövegrész (formázott) beillesztése

A beillesztésre váró tartalom (amennyiben az ASP Adó szakrendszeren kívülről származik) a Ctrl+V billentyűkombinációval illeszthető az iratsablonba. Amennyiben a korábbiakban említett kijelölt

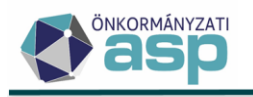

tartalom formázott másolása funkció alkalmazására került sor, úgy a művelet a formázott tartalom beillesztése **a** gomb használatával fejezhető be.

3. Mentés szövegblokként

Az előző lépéseket végrehajtva a kijelölés mentése szövegblokként 🖫 gomb segítségével hívható elő az objektumtár, majd egy megnevezés megadását követően menthető el szövegblokként a kijelölt szövegrész.

| n beai    | ITASOK                                                                                                    |                                                                                                    |                                                                            |
|-----------|----------------------------------------------------------------------------------------------------|----------------------------------------------------------------------------------------------------|----------------------------------------------------------------------------|
| n megne   | vezése                                                                                                    | Intrasablon mentése       Image: Construint of the system       Image: Construint of the system       Image |                                                                            |
| 5:        | Sabion verzió:                                                                                                    | E Fejiće 🖪 Tartalom 🔲 Lábléc 🔛 🗃 🖫 🗗 🛱 🚍 🚍 🚍 Sormagasság: 14p × 🗄 × 🗄 ×                                                                                                    |                                                                            |
| és iránya |                                                                                                    |                                                                                                    |                                                                            |
| ort —     | Kijelölés mentése szövegblokl                                                                                                    | ént 📀                                                                                                    | iim ad minim veniam, quis nostrud<br>llum dolore eu fugiat nulla pariatur. |
| je —      |                                                                                                    |                                                                                                    |                                                                            |
| ipusa —   | – Objektum neve                                                                                                    |                                                                                                    |                                                                            |
| ma —      |                                                                                                    |                                                                                                    |                                                                            |
| adótáro   |                                                                                                    |                                                                                                    |                                                                            |
| athoz ta  |                                                                                                    |                                                                                                    |                                                                            |
| athoz ta  | Lorem ipsum dolor sit ame                                                                                                    | connecteur adipiocing elit, sed do eixunnod tempor incididant ut labore et dolore magna aliqua. Ut enim ad minim venima, quis nostrud egancitation ullamco laboris nisi at aliquip es es commodo                                                                                                    |                                                                            |
| értelme:  | consequat. Duis aute irure d                                                                                                    | lor in reprebendent in volgente velit esse cillum delare en fugiat mila parintar. Excepteur sint occasecat capidant nen proident, sunt in calpa qui officia desenar moliit naim id est hoboram.                                                                                                    |                                                                            |
| m beál    |                                                                                                    |                                                                                                    |                                                                            |
| on adat   |                                                                                                    |                                                                                                    |                                                                            |
|           |                                                                                                    |                                                                                                    |                                                                            |
|           |                                                                                                    |                                                                                                    |                                                                            |
|           |                                                                                                    |                                                                                                    |                                                                            |
|           |                                                                                                    | 🛛 MENTÉS 🔷 MÉGSEM                                                                                                    |                                                                            |
|           | Contraction of the International Contraction of the International Contractional Contractional |                                                                                                    |                                                                            |

# 2.3. Csekknyomtatási profil beállítása

Az egyenlegértesítők elkészítése során a befizetendő összegeket tartalmazó csekkek is elkészülnek, melyeket a program képes a postai szabványoknak megfelelően készpénz-átutalási megbízásra ("sárga csekkre") kinyomtatni. Az elkészült "csekkek" az Ügyvitel/Levelezés/Csekk nyomtatás útvonalon, igény esetén szűrhető és letölthető (nyomtatható) állapotban érhetők el. (Részletesebb leírás: Súgó/Csekknyomtatás beállításai)

A csekknyomtatás történhet egyedi, illetve csoportos művelet keretein belül is. Utóbbi a táblában található összes csekket egyszerre képes listába rendezni és a beállításoknak megfelelően, letölthető PDF állományt készíteni, így nyomtatható állapotba hozni. A folyamat egyedi esetben a csekk

nyomtatás 🗟, tömeges esetben a 훋 Csekkek nyomtatása ikon használatával kezdeményezhető.

A gombokra kattintva a következő ablak jelenik meg, amely a csekkek nyomtatására vonatkozó paraméterezési lehetőségeket tartalmazza.

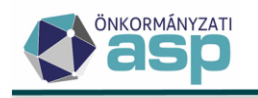

Elérhető profilok HP [QR kódos csekl Profil neve HP Bal margó

Nyomtatás iránya Álló Fekvő

📀 MENTÉS

🔕 MÉGSEM

#### Csekknyomtatás beállításai

2 mm

| nyomat]                 | -     | 👕 PROFIL TÖRLÉSE                     |                     |                    |
|-------------------------|-------|--------------------------------------|---------------------|--------------------|
|                         |       | Csekk típusa<br>QR kódos csekknyomat | -<br>-              | Alapértelmezett    |
| Felső margó Csekk/oldal | 1 db  | Papírméret<br>Egyéni mé 🔻            | Szélesség<br>210 mm | Magasság<br>106 mm |
| Tartalmi beállítások    |       |                                      |                     |                    |
| Név és cím nyomtatása   | a     |                                      |                     |                    |
| 🗹 Összeg nyomtatása     |       |                                      |                     |                    |
| Csekkazonosító nyomt    | atása |                                      |                     |                    |
| 🔽 Mutató nyomtatása     |       |                                      |                     |                    |

Adóazonosító szám

Fizetési határidő nyomtatása
 Számlaszám és számlanév nyomtatása

Egyéb információ nyomtatása (helyrajzi szám, rendszám)

Itt lehetőség van beállítani:

- a nyomtatás irányát,
- a papír méretét,
- a csekk pozícióját (bal és felső margó),
- a csekk típusát (normál, QR kódos),
- az elérhető profiloknál az alapértelmezett nyomtatási profilt,
- a megjelenítendő tartalmat,
- valamint hány darab csekk szerepeljen oldalanként.

A csekkek készülhetnek normál csekkformában, illetve a rendszer képes QR kóddal ellátott csekkre is nyomtatni, valamint TakarékBank-os készpénz befizetési megbízás is nyomtatható.

A QR kóddal ellátott csekktípus kiválasztása a Csekk típusa mező legördülő értékei közül lehetséges.

A QR kódos csekk nyomtatás esetében az összeg szöveges kiírása igazodik a csökkentett helyhez.

Tekintettel arra, hogy a csekken korlátozott hely áll rendelkezésre, a Mutató, a Fizetési határidő, az Egyéb információ és az Adóazonosító szám közül legfeljebb három választható ki a nyomtatás során:

| - Bal margó      | Felső margó                              | 2 db Papírméret             | Szélesség Ma                           |  |  |  |
|------------------|------------------------------------------|-----------------------------|----------------------------------------|--|--|--|
| A Mutató, a F    | -izetési határidő, az Egyéb információ é | s az Adóazonosító szám      | beállítás közül csak 3 lehet kijelölt! |  |  |  |
| Nyomtatas iranya | Tartaimi bealiitasok                     |                             |                                        |  |  |  |
| () Álló          | Név és cím nyomtatás                     | Sa                          |                                        |  |  |  |
|                  | Összeg nyomtatása                        |                             |                                        |  |  |  |
| О Гекио          | Csekkazonosító nyom                      | Csekkazonosító nyomtatása   |                                        |  |  |  |
|                  | Mutató nyomtatása                        |                             |                                        |  |  |  |
|                  | Fizetési határidő nyon                   | ntatása                     |                                        |  |  |  |
|                  | Számlaszám és szám                       | lanév nyomtatása            |                                        |  |  |  |
|                  | Egyéb információ nyo                     | mtatása (helyrajzi szám, re | ndszám)                                |  |  |  |
|                  | Adóazonosító szám                        |                             |                                        |  |  |  |
|                  |                                          |                             |                                        |  |  |  |

×

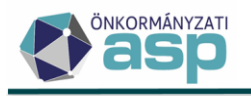

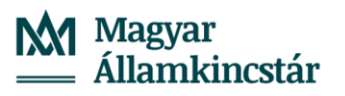

**Megjegyzés:** Az elérhető profilok legördülő menü, a már korábban használt és automatikusan elmentett beállításokat tartalmazó profilok kiválasztását és azok használatát teszi lehetővé! A megjelenő űrlapon automatikusan megjelennek az alapértelmezettként mentett profil beállításai, de bármelyik korábban használt profil betölthető a listából történő kiválasztással. Javasolt, hogy a jól sikerült, működő beállítást – az annak tartalmára utaló profilnévvel kerüljön elmentésre, hogy a későbbi használat során a megnevezés alapján is egyértelműen kiválasztható legyen az alkalmazni kívánt nyomtató beállítás. Például a profil neve tartalmazhatná a nyomtató típusa – lap méret – lap szám – lapadagoló sorrendet. Így az előző példa alapján: "Canon–íves–3-külső" név azonnal utal a nyomtatandó csekk formájára és a nyomtatás beállításra is.

A kattintást követően az állomány előnézete jelenik meg, mely lehetőséget biztosít ellenőrizni a csekkeken szereplő adatok valódiságát, mennyiségét, illetve sorrendjét.

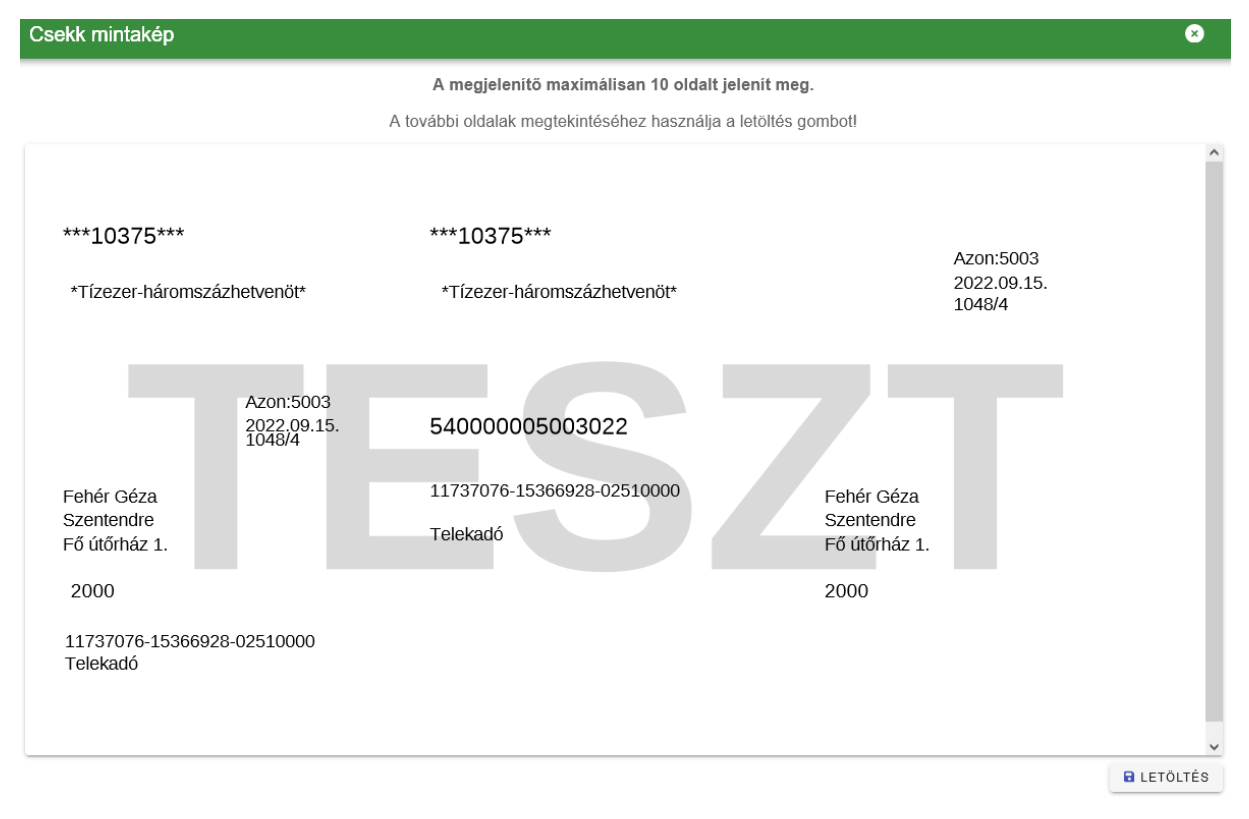

Ha a lista megfelelőnek bizonyul, akkor a Letöltés gombbal a számítógépre menthető.

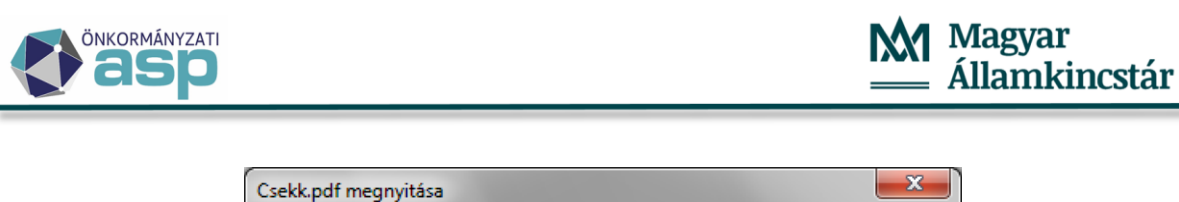

| Csekk.pdf megnyitása                              |  |  |  |  |  |
|---------------------------------------------------|--|--|--|--|--|
| Megnyitotta a következőt:                         |  |  |  |  |  |
| 🔁 Csekk.pdf                                       |  |  |  |  |  |
| ami egy: Adobe Acrobat Document (4,7 KB)          |  |  |  |  |  |
| forrás: https://ado.asp.lgov.hu                   |  |  |  |  |  |
| Mit tegyen a Firefox ezzel a fájllal?             |  |  |  |  |  |
| Megnyitás Adobe Reader (alapértelmezett)          |  |  |  |  |  |
| Fájl mentése                                      |  |  |  |  |  |
| Mostantól minden hasonló fájllal tegyen ugyanígy. |  |  |  |  |  |
| OK Mégse                                          |  |  |  |  |  |

A Csekknyomtatás beállításai felületen lehetőség van törölni a korábban mentett nyomtatási profilokat. Az Elérhető profilok részen aktuálisan kiválasztott profil kerül törlésre a neve melletti Profil törlése gombbal.

| sekknyomtatás beáll                                                                                                    | ításai                                                                                                    |                                                                                                    | 8                                          |
|----------------------------------------------------------------------------------------------------|----------------------------------------------------------------------------------------------------|----------------------------------------------------------------------------------------------------|--------------------------------------------|
| Elérhető profilok<br>teszt profil [Normál csekk<br>Profil neve<br>teszt profil<br>Bal margó 0 mm<br>Nyomtatás iránya<br>Àlló<br>Fekvő | ryomat]<br>Felső margó<br>0 mm<br>Csekk/oldal<br>3 db<br>Tartalmi beállítások<br>Vév és cím nyomtatása<br>Összeg nyomtatása<br>Csekkazonosító nyomtatása<br>Csekkazonosító nyomtatása<br>Csekkazonosító nyomtatása<br>Számlaszám és számlanév ny<br>Egyéb információ nyomtatása | PROFIL TÖRLÉSE     Csekk típusa     Normál csekknyomat     Papírmáret      A4 méret      Szélesség     A4 méret      (helyrajzi szám, rendszám) | Alapértelmezett     Magasság     mm     mm |
|                                                                                                    |                                                                                                    |                                                                                                    | 🛛 MENTÉS 🛛 🔕 MÉGSEM                        |

A törlést egy megerősítő kérdésre válaszolva kell jóváhagyni. A törlés fizikai törlés, így törölt profilt nem lehet visszaállítani.

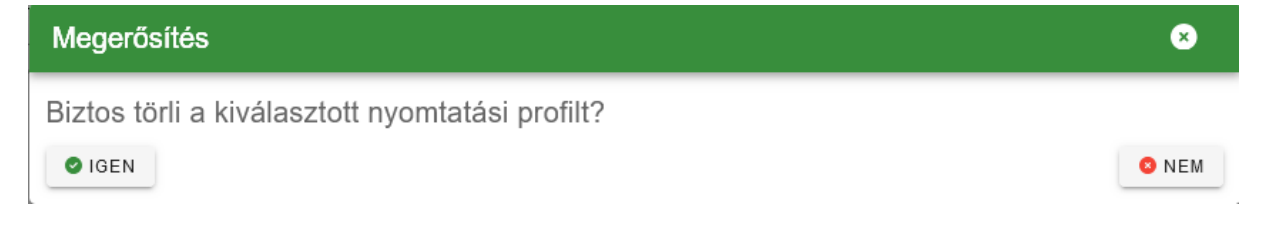

**Fontos!** Az egyenlegértesítő készítés nagytömegű csekk létrehozásával jár, ezért még az értesítő készítést megelőzően érdemes a feleslegessé vált csekkeket (megfelelő szűrést követően) a csoportos

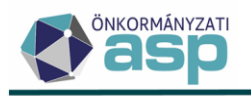

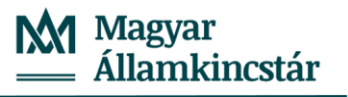

gomb használatával indítható. Az

műveletek között található Csekkek törlése menüvel törölni. A törlés nem visszavonható folyamat, így használata során körültekintően kell eljárni.

**Fontos!** Az elkészült csekkek a csoportos műveleteknél számlatípus és adózó szerint csoportosíthatók, illetve a korábbi csoportosítás törölhető (visszaállítva az eredeti csekkeket).

# 3. Egyenlegértesítő készítése

Az egyenlegértesítő egy konkrét informális számfejtésen alapul, így mielőtt bemutatásra kerül az értesítő elkészítése, az első alfejezetben az informális számfejtés lépései kerülnek bemutatásra.

# 3.1. Informális számfejtés

A számfejtés futtatásával táblázatos formában megjelenítésre kerülnek az önkormányzati adóhatóság által vezetett adószámlák aktuális állásai. A táblázat adónemenként tartalmazza, adózókra lebontva az egyes adónemhez tartozó törléseket, előírásokat, befizetéseket, illetve a számfejtés után még fennmaradó tételeket.

A számfejtések a Zárások/Informális számfejtés útvonalon érhetők el, ahol lehetőség van kiválasztani a típusát, illetve megadni azt a dátumot, amely időpontra vonatkoztassa a program a számfejtést.

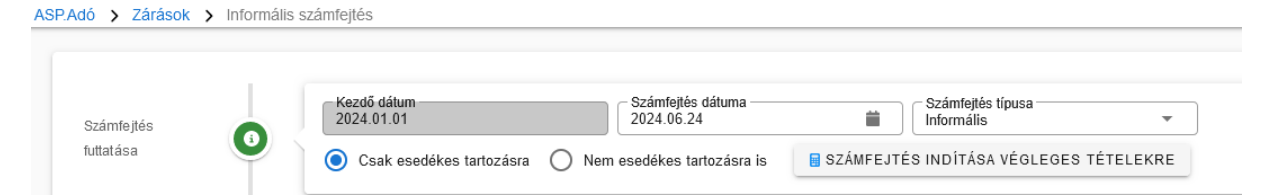

Csak esedékes tartozásra beállítást választva adónemenként az egyenlegértesítő napján fennálló túlfizetés és a később esedékes adó összege külön soron kerül megjelenítésre.

Nem esedékes tartozásra is beállítással az aktuálisan fennálló túlfizetés levonásra kerül a később esedékes adó összegéből és az egyenleg kerül feltüntetésre.

SZÁMFEJTÉS INDÍTÁSA VÉGLEGES TÉTELEKRE

aktuális állapotot a jelenleg futó folyamatok folyamatjelzőn lehet követni:

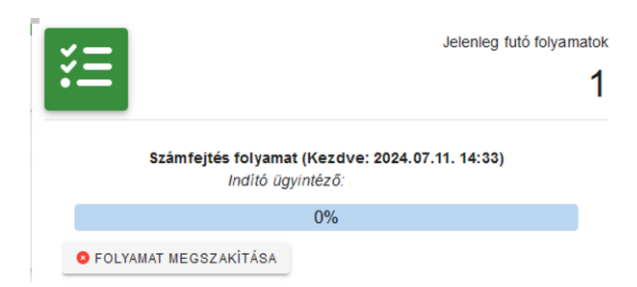

# 3.2. Egyenlegértesítő készítése

A folyamat a

Az értesítő készítés a Kimutatások, listák/Egyenlegértesítő útvonalon keresztül érhető el.

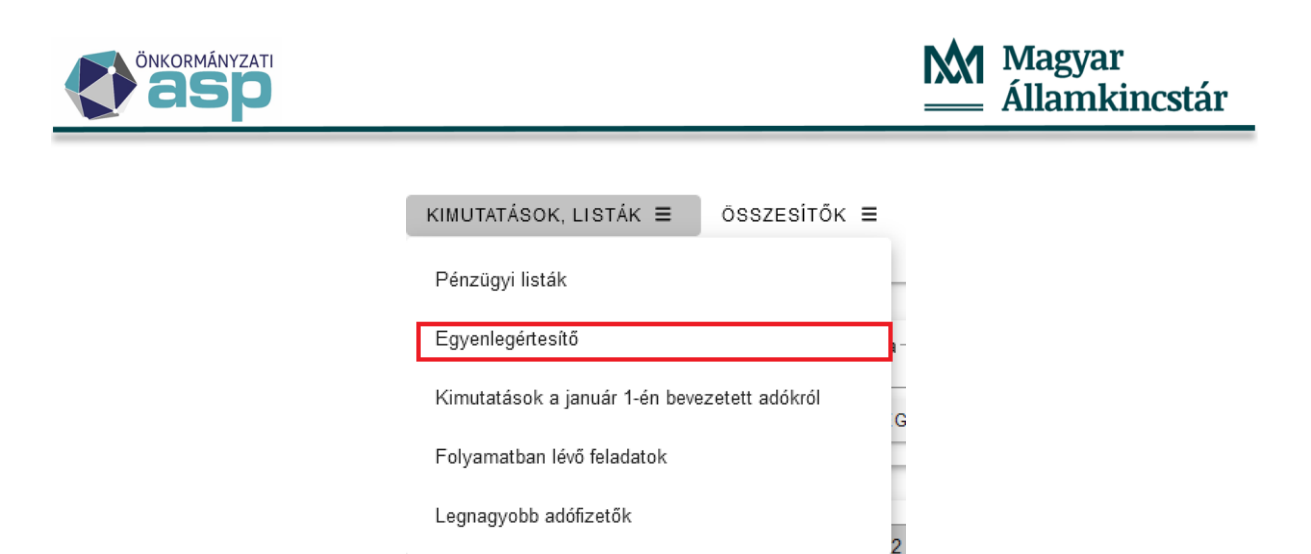

Látható, hogy a felület három külön részből tevődik össze, melyek közti váltást a következő képen látható lapozó fülek biztosítják.

| 🖹 PARAMÉTEREK MEGHATÁROZÁSA 🛛 🎫 ADATOK MEG | JELENÍTÉSE 🛛 🗟 DOKUMENTUM MEGJELENÍTÉSE 📔 |
|--------------------------------------------|-------------------------------------------|
|--------------------------------------------|-------------------------------------------|

#### 3.2.1. Paraméterezések meghatározása

A lapon szereplő beállítások az egyenlegértesítőben megjelenő tartalomért felelnek.

| 🔓 PARAMÉTEREN | MEGH | ATÁROZÁSA   | 🞛 ADATOK MEGJELENÍTÉSE           | 🗟 DOKUMENTUM MEGJELENÍTÉSE                     |                                            |                                          |
|---------------|------|-------------|----------------------------------|------------------------------------------------|--------------------------------------------|------------------------------------------|
|               |      | Számfejtés: | Számfejtés típusa Q              | /onatkozás év 2024 Vonatkozás dá<br>2024.12.12 | Elszámolás típusa<br>Csak esedékes tételek | Létrehozta<br>Admin 2024.12.12. 1:       |
| Egyenleg      |      | 🕑 Össze     | evont határérték szerinti szűrés | Legkisebb tartozás 1000 F                      | Legnagyobb tartozás<br>999 999 999 Ft      | tés Legnagyobb túlfizetés 999 999 Ft A   |
| paraméterek   |      | i≣ Száml    | latípus szerinti szűrés          |                                                |                                            | ~                                        |
|               |      |             |                                  |                                                | <del>ت</del>                               | ALAPÁLLAPOT VISZAÁLLÍTÁSA 🛛 📀 LEKÉRDEZÉS |
|               |      |             |                                  |                                                |                                            |                                          |

A menüpont indításakor a paraméterek meghatározása fülön automatikusan beemelésre kerül a legutolsó informális számfejtés.

Az egyenlegértesítő készítés egyik legfontosabb eleme a lapon található határértékekre vonatkozó beállítás együttes. Amennyiben nem szükséges számlatípusonként eltérő legkisebb/legnagyobb túlfizetést/tartozást megjeleníteni, akkor a program alapbeállításként az Összevont határértékek szerinti szűrést kínálja fel, amellyel globálisan az összes számlára ugyanazt az értéket lehet beállítani. Az összevont határérték az adózó egyes adónemein fennálló tartozás(ok) és túlfizetés(ek) összevont egyenlege alapján a később esedékes tételeket is figyelembe véve kerül megállapításra. (Egyenleg oszlop összevont egyenlege)

Az adott típus előtti sárga ikon jelzi, hogy az összevont vagy a számlatípus szerinti szűrés alapján készül a leválogatás.

Példa:

Összevont határérték szerinti szűrés

| K MEGH | ATÁROZÁSA   | 🗄 ADATOK MEGJELE            | NÍTÉSE 🛛 🗟 DOKUM                                                                                                    | ENTUM MEGJELENÍTÉSE                                                                                                    |                                            |                                                                                                    |                                |
|--------|-------------|-----------------------------|----------------------------------------------------------------------------------------------------|----------------------------------------------------------------------------------------------------|--------------------------------------------|----------------------------------------------------------------------------------------------------|--------------------------------|
|        | Számfejtés: | zámfejtés típusa            | Q Vonatkozás év                                                                                                    | 2024 Vonatkozás dát<br>2024.12.12                                                                                                    | Elszámolás lípusa<br>Csak esedékes tételek | Létrehozta<br>Admin                                                                                                    | Létrehozva<br>2024.12.12. 13   |
|        | 🕑 Össze     | evont határérték szerinti s | zűrés                                                                                                    | Legkisebb tartozás<br>150 000 Ft                                                                                                    | Legnagyobb tartozás<br>999 999 999 Ft      | bbb túlfizetés<br>150 000 Ft                                                                                                    | b túlfizetés<br>999 999 999 Ft |
|        | i≣ Száml    | latípus szerinti szűrés     |                                                                                                    |                                                                                                    |                                            |                                                                                                    | ~                              |
|        |             |                             |                                                                                                    |                                                                                                    |                                            | ່ວ ALAPÁLLAPOT VISZAÁLLÍT/                                                                                                    | ÁSA 🥥 LEKÉRDEZÉS               |
|        | K ME GH     | Számtejlés:<br>Számtejlés:  | C MEGHATÁROZÁSA     D ADATOK MEGJELE     Számlejkés     Számlejkés     Számlejkés     Számlejkés     Számlalipus szerinti szűrés | C MEGHATÁROZÁSA       田 ADATOK MEGJELENÍTÉSE       C DOKUM         Számtejkés:       Számtejkés:       Informális       Q       Vonatkozás év         Számtejkés:       Ínformális       Q       Vonatkozás év       Vonatkozás év         Számtejkés:       Ínformális       Q       Vonatkozás év       Vonatkozás év         Šszámtejkés:       Ínformális       Q       Vonatkozás év       Vonatkozás év         Í       Összevont határérték szerinti szűrés       III       Számtalípus szerinti szűrés | K MEGHATÁROZÁSA                            | C MEGHATÁROZÁSA       I ADATOK MEGJELENÍTÉSE       DOKUMEN TUM MEGJELENÍTÉSE         Számlejás:       Számlejás:       Számlejás:       Eszámlejás:       Eszámlejás: <td< th=""><td>C MEGHATÁROZÁSA</td></td<> | C MEGHATÁROZÁSA                |

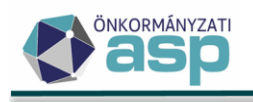

Az 2024.07.09-i informális számfejtés szerint egy adózó egyenlege a következő:

Építményadóban túlfizetése van 33.000 Ft

Telekadóban hátraléka 8.000 Ft

Talajterhelési díj hátralék 198.000 Ft

A számlák összesített egyenlege 173.000 Ft hátralék, így az adózó szerepel a leválogatásban, készül számára egyenlegértesítő.

A rendszer képes biztosítani a hátralék számlánkénti vizsgálatát akár számlánként eltérő határérték beállítással is, amit a számlatípus szerinti szűrés kiválasztásával lehet elérni. Olyankor kiválaszthatóvá válnak az egyes számlatípusok és a számla megnevezése előtti jelölőnégyzet kitöltése aktiválja az adott sorokat a szűrés számára. Ha számlánként külön-külön kijelölés történik, akkor csak a kijelölt számlák jelennek meg az értesítőben, amennyiben a megadott minimum összegű, adószámla egyenleggel rendelkeznek (a nem esedékes tételeket is figyelembe véve). A passzív számlák nem jelennek meg.

Amennyiben számlatípus szerinti szűrés esetén nem kerül kiválasztásra egy számla sem, úgy a rendszer határérték szerint elkészíti minden számlára a leválogatást.

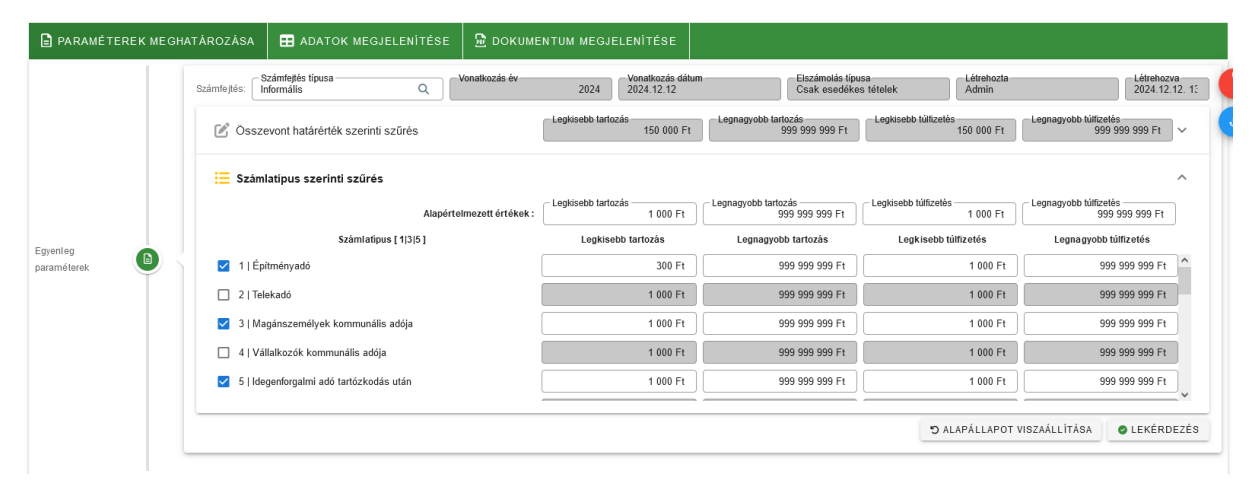

A számlatípus szerinti határérték beállítás az egyes adónemek egyenlegét vizsgálja (a nem esedékes tételeket is figyelembe véve). Így ha csak a lejárt esedékességű hátralékkal rendelkezők részére kell értesítőt készíteni, akkor a Lekérdezést követően az adatok további szűrésére van szükség.

A **C**LEKÉRDEZÉS gomb megnyomásával a beállítások életbe lépnek és a program a következő, az adatok megjelenítése fülre navigál.

Az SALAPÁLLAPOT VISZAÁLLÍTÁSA gombbal lehetőség van egy kiinduló állapot beállítására, amely után a Paraméterek meghatározása fülön, az Összevont határérték szerinti és a Számlatípus szerinti szűrésnél a Legkisebb tartozás és a Legkisebb túlfizetés 1.000 Ft továbbá a Legnagyobb tartozás és a Legnagyobb túlfizetés 999.999.999 Ft értéket vesz fel. Valamint törli a szűréseket az Adatok megjelenítése fülön.

Egyenlegértesítő készítéskor, az Adatok megjelenítése fülről indított Létrehozás, Postai feladás vagy Elektronikus küldés gombra kattintás után, az értesítő készítéshez alkalmazott beállítások, paraméterek és szűrési feltételek lekérdezhetők a *Környezet/Adóhatóság/Folyamatok* menüpontban az adott folyamat Műveletek oszlopában lévő Folyamat paraméterei **o** ikonra kattintással.

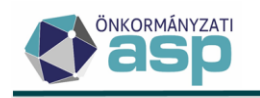

| Művelet    | ek | Típus 🔻                                                    |  |
|------------|----|------------------------------------------------------------|--|
|            |    |                                                            |  |
| ۵          | 6  | Egyenlegértesítők generálása folyamat                      |  |
| 1          | 6  | Egyenlegértesítők feladása elektronikus küldéshez folyamat |  |
| <b>• •</b> | 6  | Egyenlegértesítők feladása postai küldéshez folyamat       |  |

| Paraméterek                            |                                       | × |
|----------------------------------------|---------------------------------------|---|
| Indítási paraméterek                   |                                       | ^ |
| Típus                                  | Egyenlegértesítők generálása folyamat |   |
| Időpont                                | 2025.06.17 12:19:54                   |   |
| Számfejtés adatok                      |                                       |   |
| Számfejtés típusa                      | Informális                            |   |
| Vonatkozási év                         | 2025                                  |   |
| Vonatkozás dátuma                      | 2025.06.17                            |   |
| Elszámolás típusa                      | Csak esedékes tételek                 |   |
| Létrehozta                             | Admin                                 |   |
| Létrehozva                             | 2025.06.17 10:16:27                   |   |
| Összevont határértékek szerinti szűrés |                                       |   |
| Legkisebb tartozás                     | 1 000 Ft                              |   |
| Legnagyobb tartozás                    | 999 999 999 Ft                        |   |
| Legkisebb túlfizetés                   | 1 000 Ft                              |   |
| Legnagyobb túlfizetés                  | 999 999 999 Ft                        |   |
| Dokumentum tulajdonságok               |                                       |   |
| Dokumentum formátuma                   | Részletes formátum                    |   |
| Nyomtatás módja                        | Kétoldalas nyomtatás                  |   |
| Minden számla külön lapon?             | Nem                                   |   |
| Adózói címzés?                         | Nem                                   |   |
| Irat dátuma                            | 2025.06.17                            |   |
| Adózók száma                           | A táblázatban található összes adózó  |   |
| Dokumentum címe                        | ADÓSZÁMLA KIVONAT                     |   |
| Dokumentum tárgya                      | Értesítés adószámla egyenlegről       |   |
| Boríték típusa                         |                                       |   |
| Szűrések                               |                                       | ~ |

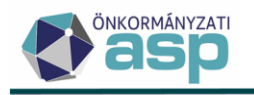

#### 3.2.2. Adatok megjelenítése

Az adatok megjelenítése fül beállításai lehetővé teszik az egyenlegértesítő elkészítésének és nyomtatás módjának kiválasztását, a dokumentum címének és tárgyának szerkesztését, illetve a felületen megjelenő listára vonatkozó szűrések végrehajtását.

| 🖹 PARAMÉTEREK               | MEGHA | TÁROZÁSA                                                                                    | 🞛 ADATO                                                | OK MEGJELENÍTÉSE                                      | 🖻 доки | UMENTUM MEGJELENÍTÉSE                                                                                                    |                            |                |                        |                   |
|-----------------------------|-------|---------------------------------------------------------------------------------------------|--------------------------------------------------------|-------------------------------------------------------|--------|----------------------------------------------------------------------------------------------------|----------------------------|----------------|------------------------|-------------------|
| Dokumentum<br>tulajdonságok | 3     | Dokumentum for<br>Részletes form<br>Irat dátuma<br>2024.07.09<br>Dokumentum ci<br>ADÓSZÁMLA | ormátuma<br>nátum<br>íme<br>KIVONAT<br>kk megjelenítés | Nyomtatás módja<br>Kétoldalas nyomtat<br>Adözók száma | ás 👻   | Minden számla külön lapon     Add     Aiblázatban található összes adózó     Dókumentum tárgya     Értesítés adószámla egyenlegről | zói címzés<br>S LÉTREHOZÁS | POSTAI FELADÁS | BOTHEK TRONIKUS KÜLDÉS | -<br>egyenleg elé |

Az Irat dátuma mezőbe automatikusan az utolsó informális számfejtés dátuma kerül be. Ez a dátum tetszés szerint módosítható.

A Minden számla külön lapon jelölése esetén az egyes adózók egyenlege adónemenként külön oldalra kerül. Ez a funkció alapvetően a számlalevél készítésére szolgál.

Az Adózói címzés jelölő bepipálásával a címzetthez az általános címzési logikától eltérően a meghatalmazott címzett helyett mindig az adózói adatai kerülnek.

Az elkészült egyenlegértesítő és a hozzá tartozó csekkek az említett szűrések eredményeit, és sorrendmódosításait öröklik.

A szűrések egyik módja a fejlécekbe direkt módon megadott szűrési feltételekkel valósul meg, a másik

pedig a táblázat alján található 🔍 ikonú komplex szűrő segítségével.

Utóbbi hatására egy ablak jelenik meg, amely segítségével egyszerre több feltétel, illetve azok logikai kapcsolatai állíthatók be.

A táblázat lapjai (Egyenleg, Adózójelző, Adózó, Számfejtés adatok, Adózó adóköteles tevékenység) egymással összhangban egy listázó rendszert alkotnak. Ez azt jelenti, hogy bármelyik lapon az adózókra végrehajtott szűrés eredménye a másik füleken található táblázatokban is érvényesül.

Fontos! A mutatóra történő intervallum szűrés kizárólag az Egyenleg nézetben hajtható végre (pl.: a teljes értesítő kisebb adagokban történő elkészítése céljából - Mutató kisebb mint 10001 illetve Mutató nagyobb mint 10000 szűrésekkel egy kb. 20000 mutatót tartalmazó adózói kör két részre osztható)

Fontos! A szűrések végső eredménye az Egyenleg nézetben látható, az itt megjelenített tételek fognak szerepelni az értesítőben. Azokra a mezőkre, melyek az Egyenleg nézetben elérhetőek (pl.: Típus), célszerű ebben a nézetben szűrni, attól függetlenül, hogy más nézetekben is megjelenítésre kerülnek.

Fontos! Az egyenlegértesítő készítéskor alkalmazott szűrések beállítása után és a dokumentumok generálásának indítása előtt célszerű az Egyenleg fülre lépve a táblázat alján megjelenő Excel fájl exportálása nyomógombbal az adatok mentése, amellyel az adatok és beállított szűrési feltételek is elmentésre kerülnek.

#### Az egyenlegértesítő dokumentumainak előállítása:

#### A) Automatikus módon

Ilyen esetben a kiválasztott formátum, valamint az előzőleg beállított egységes fejléc-, lábléc alkalmazásával készül el az egyenlegértesítő.

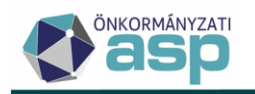

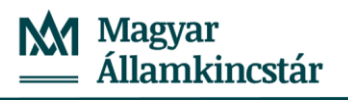

| 🖹 PARAMÉTEREK M             | EGHATÁROZÁSA                                     | 📰 ADATOK MEG          | GJELENÍTÉSE                                             | DOKUMENTUM MEGJELENÍTÉSE                                                                                                    |
|-----------------------------|--------------------------------------------------|-----------------------|---------------------------------------------------------|----------------------------------------------------------------------------------------------------|
| Dokumentum<br>tulajdonságok | Dokumentum f<br>Részletes forn<br>Iratsablon ala | ormátuma fi           | Nyomtatás módja<br>Kétoldalas nyomtatás<br>Adózók száma | Minden számla külön lapon Adózói címzés      A táblázatban található összes adózó <u>2 LÉTREHOZÁS     POSTAI FELADÁS     ELEKTRONIKUS KÜLDÉS     Pokumentum tárya     Fondiská adószámla egyenlegről </u> |
|                             | Napi elszám                                      | okur<br>olás formátum | mentumban Szöveg                                        | plokk névQ Tartsa egyben a szövegblokk tartalmát Szövegblokk nyomtatása az egyenleg elé                                                                                                    |
|                             | Egyeztető fő                                     | tt formátum           | 🔍 ADÓZÓ                                                 | 🔻 🗄 SZÁMFEJTÉS ADATOK 🔻 🏡 ADÓZÓ ADÓKÖTELES TEVÉKENYSÉG 🔻 🐧 SZŰRÉS TÖRLÉSE 🕥                                                                                                    |

Az automatikus formátumok közül az Azonnali számfejtés menüponthoz hasonlóan az alábbiak választhatók:

- Részletes formátum
- Napi elszámolás formátum
- Egyeztető formátum
- Egyszerűsített formátum

Igény esetén valamely előzőleg eltárolt szövegblokk is megjeleníthető alapértelmezetten a dokumentumban, de ennek alkalmazása nem kötelező.

| PARAMÉTEREK                 | MEGH | ATÁROZÁSA                                                                  | 📰 ADATOK MEGJELENÍTÉSE                                                                                    | DOKUMENTUM MEGJELEI                                              | NÍTÉSE                                                             |                         |                                                                                      |                   |
|-----------------------------|------|----------------------------------------------------------------------------|----------------------------------------------------------------------------------------------------|------------------------------------------------------------------|--------------------------------------------------------------------|-------------------------|--------------------------------------------------------------------------------------|-------------------|
| Dokumentum<br>tulajdonságok |      | Dokumentum fr<br>Részletes forr<br>2024.04.26<br>Dokumentum o<br>ADÓSZÁMLA | omátuma Nyomtatás módja<br>mátum Adözök száma<br>ime<br>KIVONAT<br>kk megjelenítése a dokumentumban Szöve | Minden számla kü     Okumentum tárgya     Ertesítés adószámla ci | ön lapon 📄 Adózói címzés<br>ható összes adózó 🙎 LÉTR<br>gyenlegről | EHOZÁS 🔐 POSTAI FELADÁS | ELEKTRONIKUS KÜLDÉS     Boríték típusa     k tartalmát      Szövegblokk nyomtatása a | T az egyenleg elé |

A szövegblokk pozícionálása az egyenleg elé is lehetséges, amennyiben az alábbi jelölő be van pipálva:

| 🖹 PARAMÉTERER               | K MEGH | ATÁROZÁSA                                                                                 | 📰 ADATOK MEGJELENÍTÉSI                                                 | DOKUMENTUM MEGJELENÍTÉSE                                                                            |
|-----------------------------|--------|-------------------------------------------------------------------------------------------|------------------------------------------------------------------------|----------------------------------------------------------------------------------------------------|
| Dokumentum<br>tulajdonságok | 8      | Dokumentum fo<br>Részletes form<br>1rat dátuma<br>2024.04.26<br>Dokumentum c<br>ADÓSZÁMLA | Nyomtatás módja<br>nátum V Kétoldalas nyom<br>Adózók száma<br>krivONAT | iás ▼                                                                                               |
|                             |        | Szövegblo                                                                                 | kk megjelenítése a dokumentumban 🚺                                     | regblokk név 🛛 🔍 👔 🗌 Tartsa egyben a szövegblokk tartalmát 🗹 Szövegblokk nyomtatása az egyenleg elé |

Amennyiben nincs szükség a szövegblokk alkalmazására, úgy a megjelenítését beállító jelölőnégyzet üresen hagyandó.

Gyakran előforduló szövegblokk az egyenlegértesítők készítése során a keltezést és aláírást tartalmazó blokk. Azonban előfordul, ha egy adózónak több adószámlához kapcsolódóan kerül az értesítő kiküldés, akkor ez a szövegblokk a lap alján elcsúszik és az aláíró rész a következő oldalon jelenik meg.

Ennek megoldására két különböző lehetőség van.

Egyenlegértesítő létrehozásakor az egyedi Szövegblokkal történő valamely automatikus dokumentumgenerálást választva az Adatok megjelenítése fülön lehetőség van a **"Tartsa egyben a szövegblokk tartalmát"** funkció bejelölésére, melynek használata esetén akkor is egyben marad a szövegblokk, ha annak egy része másik oldalra csúszna át.

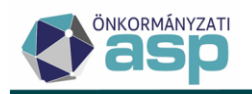

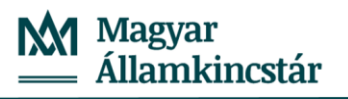

| 🖹 PARAMÉTERE  | к месн     | ATÁROZÁSA                                                      | 📰 ADATOK MEGJE                      | ELENÍTÉSE <u>B</u> DO                               | OOKUMENTUM MEGJELENÍTÉSE                                                                        |                            |                               |                                  |                   |
|---------------|------------|----------------------------------------------------------------|-------------------------------------|-----------------------------------------------------|-------------------------------------------------------------------------------------------------|----------------------------|-------------------------------|----------------------------------|-------------------|
| Dokumentum    |            | Dokumentum fe<br>Részletes forr<br>Irat dátuma —<br>2024.04.26 | nátuma Vigor<br>Nyou<br>Kéta<br>Adó | vmtatás módja<br>voldalas nyomtatás v<br>vzők száma | <ul> <li>Minden számla külön lapon Adó</li> <li>A táblázatban található összes adózó</li> </ul> | zói címzés<br>🔒 LÉTREHOZÁS | 😫 POSTAI FELADÁS              | ELEKTRONIKUS KÜLDÉS              |                   |
| tulajdonságok | <b>Y</b> 1 | ADÓSZÁMLA                                                      | Ime<br>KIVONAT                      |                                                     | Értesítés adószámla egyenlegről                                                                 |                            |                               | Boriték típusa                   | -                 |
|               |            | Szövegblo                                                      | kk megjelenítése a dokumer          | ntumban Értesítő szöve                              | iév<br>egblokk                                                                                  | ৫ 💼 🗹 1                    | fartsa egyben a szövegblokk t | artalmát 🗌 Szövegblokk nyomtatás | a az egyenleg elé |

A Dokumentum címe és tárgya mező kitöltése tetszőleges. Igény esetén készíthető például **Fizetési felszólítás** is. Ebben az esetben a Dokumentum címe mezőbe pl. a FIZETÉSI FELSZÓLÍTÁS megnevezés, a Dokumentum tárgyába pedig pl.: Értesítés fizetési felszólításról szöveg írható.

| 🖹 PARAMÉTERE                | (MEGH) |                                                                                              | 🖽 ADATOK MEGJELENÍTÉSE                                                                                                    | 🗟 DOKUMENTUM MEGJELENÍTÉSE                                                                                                    |                                                                                                    |
|-----------------------------|--------|----------------------------------------------------------------------------------------------|----------------------------------------------------------------------------------------------------|----------------------------------------------------------------------------------------------------|----------------------------------------------------------------------------------------------------|
| Dokumentum<br>tulajdonságok |        | Dokumentum f<br>Részletes forn<br>2024.04.26<br>Dokumentum c<br>Fizetési felszo<br>Szövegblo | mátuma Viontiatás módja<br>mátum Victodalas nyomtatá<br>Adözök száma<br>inne<br>ölítás<br>kk megjelenítése a dokumentumban | Minden számla külön lapon      Minden számla külön lapon      Okumontum tárgya     Dokumontum tárgya     Ertesítés fizetési felszólításról gblokk név | Adőzól címzés<br>dőzó <u>© LÉTREHOZÁS</u> <u>© POSTAI FELADÁS</u> <u>© ELEKTRONIKUS KÜLDÉS</u><br><u>Bortikk tipusa</u><br>Q <u>Tartsa egyben a szövegblókk tartalmát</u> <u>Szövegblókk nyomtatása az egyenleg elé</u> |

Lehetőség van az Adózók számának megadására, ezáltal csak a megadott számú adózónak kerül legenerálásra az értesítő. Az értesítők a táblázatban látható sorrendben készülnek el a megadott darabszámú adózó (értesítő) eléréséig.

Az adózók száma mező mellett szerepel egy A táblázatban található összes adózó nevű jelölő, ami alapértelmezetten jelölt. Így alapértelmezetten minden, a táblázatban szereplő tételre elkészül az értesítő.

| PARAMÉTEREK                 | MEGH | ATÁROZÁSA                                                                                | 🖽 ADA     | TOK N                   | IEGJELENÍTÉSE                                                  | 🗟 σοκι | јме | NTUM MEGJELENÍTÉSE                                                                                                    |                 |                                |                |               |                        |
|-----------------------------|------|------------------------------------------------------------------------------------------|-----------|-------------------------|----------------------------------------------------------------|--------|-----|----------------------------------------------------------------------------------------------------|-----------------|--------------------------------|----------------|---------------|------------------------|
| Dokumentum<br>tulajdonságok | 9    | Dokumentum<br>Részletes fo<br>Irat dátuma –<br>2024.04.26<br>Dokumentum<br>Fizetési fels | formátuma | ب<br>فالله<br>tése a de | Nyomtatás módja<br>Kétoldalas nyomtatá<br>Adózók száma<br>Szöw | s 💌    |     | Minden számla külön lapon<br>A táblázatban található összes<br>pokumentum tárgya<br>Értesítés fizetési felszólításról | ] Adóz<br>adózó | ói címzés<br>2 LÉTREHOZÁS<br>Q | POSTAI FELADÁS | Boříšk típusa | ▼<br>a az egyenleg elé |

Az adózók számának megadásához az A táblázatban található összes adózó előtt lévő mezőből ki kell venni a pipát, így válik szerkeszthetővé.

| 🖹 PARAMÉTERER               | MEGH. | ATÁROZÁSA                                                                                         | 🖽 ADAT          | OK MEG    | GJELENÍTÉSE                                             | 🖻 σοκι    | UMENTUM MEGJELENÍTÉSE                                                                                         |                 |                           |                          |                                    |                 |
|-----------------------------|-------|---------------------------------------------------------------------------------------------------|-----------------|-----------|---------------------------------------------------------|-----------|----------------------------------------------------------------------------------------------------|-----------------|---------------------------|--------------------------|------------------------------------|-----------------|
| Dokumentum<br>tulajdonságok | 9     | Dokumentum fe<br>Részletes forr<br>Irat dátuma –<br>2024.04.26<br>Dokumentum c<br>Fizetési felsző | ormátuma        |           | Vyomtatás módja<br>Kétoldalas nyomtatás<br>Adózók száma | •<br>1000 | Minden számla külön lapon     A táblázatban található össze     Dokumentum tárgya     Értesíté szelsítításról | Adóz<br>s adózó | ói címzés<br>2 LÉTREHOZÁS | POSTAI FELADÁS           | BILEKTRONIKUS KÜLDÉS               | •               |
|                             |       | Szövegbio                                                                                         | kk megjelenítés | e a dokun | mentumban Szövegb                                       | lokk név  |                                                                                                    |                 | Q 🗌 Tar                   | tsa egyben a szövegblokk | tartalmát 🔲 Szövegblokk nyomtatása | az egyenleg elé |

A dokumentum generálása során minden esetben beállítható a nyomtatás módja, illetve automatikus dokumentumgenerálás típus esetén a boríték típusa is.

A nyomtatás módjánál a Kétoldalas nyomtatás az alapértelmezett. Amennyiben a nyomtató csak egyoldalas nyomtatásra alkalmas, a nyomtatás mód átállítható. Lehetőség van Számlalevél formátumú nyomtatásra is.

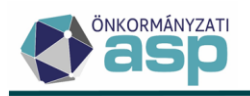

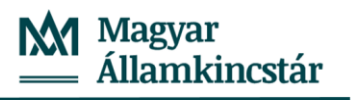

| 🔓 PARAMÉTEREK               | MEGH | IATÁROZÁSA                                                                 | 🞛 ADATOK            | MEGJELENÍTÉSE                                                                                      | 🗟 σοκι          | JMENTUM MEGJELENÍTÉSE                                                                                                    |                                       |                |               |                        |
|-----------------------------|------|----------------------------------------------------------------------------|---------------------|----------------------------------------------------------------------------------------------------|-----------------|----------------------------------------------------------------------------------------------------|---------------------------------------|----------------|---------------|------------------------|
| Dokumentum<br>tulajdonságok |      | Dokumentum fr<br>Részletes forr<br>2024.04.26<br>Dokumentum c<br>ADÓSZÁMLA | ormátuma<br>mátum 👻 | Nyomtatás módja<br>Kétoldalas nyomtatá<br>Kétoldalas nyomtatá<br>Egyoldalas nyomtat<br>Gzámlalevél | s 🔺<br>is<br>ás | Minden számla külön lapon     A táblázatban található összes adóz     Okumentum tárgya     Ertesítés adószámla egyenlegről | lózói címzés<br>ó <u>B</u> LÉTREHOZÁS | POSTAI FELADÁS | Bolfék lípusa | ب<br>ع az egyenleg elé |

A boríték típusát sem kötelező megadni, a mező üresen hagyható, azonban automatikus dokumentum generálásnál borítékoló gép használata esetén a használt boríték típus kiválasztása fontos.

| 🖹 PARAMÉTER   | ЕК МЕСН | ATÁROZÁSA                   | 🖽 ADATOK MEGJELENÍ                          | TÉSE 🗟 DOKI                     | JMENTUM MEGJELENÍTÉSE                                |              |                           |                                      |
|---------------|---------|-----------------------------|---------------------------------------------|---------------------------------|------------------------------------------------------|--------------|---------------------------|--------------------------------------|
|               |         | Dokumentum<br>Részletes for | /ormátuma ▼ Nyomtatás<br>mátum ▼ Kétoldalas | módja<br>nyomtatás <del>▼</del> | 🗌 Minden számla külön lapon 🗌 Ad                     | zói címzés   |                           |                                      |
| Dokumentum    |         | 2024.04.26                  | Addzok sza                                  | 1000                            | A táblázatban található összes adózó                 | 🔁 LÉTREHOZÁS | 🕒 POSTAI FELADÁS          | ELEKTRONIKUS KÜLDÉS                  |
| tulajdonságok |         | ADÓSZÁMLA                   | címe<br>A KIVONAT                           |                                 | Dokumentum tárgya<br>Értesítés adószámla egyenlegről |              |                           | - Borítěk tipusa -                   |
|               |         | Szövegblo                   | okk megjelenítése a dokumentumba            | Szövegblokk név —               |                                                      | Q Tar        | rtsa egyben a szövegblokk |                                      |
|               |         |                             |                                             |                                 |                                                      |              |                           | C6/C5 jobb ablakos (35x90mm) boriték |
|               |         | <                           | EGYENLEG 🔻 💄 AL                             | DÓZÓJELZŐ 🔻                     | 🙁 ADÓZÓ 🔻 🎍 SZÁMFE                                   | JTÉS ADATOK  | 🔻 💄 ADÓZÓ ADO             | C6/C5 bal ablakos (35x90mm) boríték  |

#### B) Iratsablon használatával

Ebben az esetben a 91 Adózói körlevél iratcsoportban szereplő iratsablonok felhasználásával, tetszőleges tartalommal készíthető el az egyenlegértesítő. Az iratsablon szerkesztésére az Ügyvitel/Iratsablonok menüpont alatt van lehetőség.

Az iratsablon alapján történő Létrehozás az egyedi beállítások miatt lassabb folyamat, mint az automatikus dokumentum létrehozás, ezért az első nagytömegű iratkészítést megelőzően célszerű 2-3 adózó kiválasztásával egy-egy mintát készíteni a különböző beállításokkal.

A nyomtatható .pdf formátumú egyenlegértesítő elkészítése a **ELÉTREHOZÁS** gomb lenyomásával veszi kezdetét. Ezt követően a program a harmadik, Dokumentum megjelenítése lapfülre navigál.

A 91 Adózói körlevél iratcsoportba tartozó iratsablon használatával generált értesítő esetén javasolt

a saját iratsablon aktualizálása: a táblázatos fejléc bal oldalán az első sorban "Ügyiratszám:" szöveg,

ettől jobb oldali pozícióba az Iratsablon adatmezők/Dokumentum információ adatok/Iktatószám

adatmező kerüljön bejegyzésre.

#### 3.2.3. Dokumentumok megjelenítése

A dokumentum megjelenítése lapon kerül megjelenítésre az elkészült egyenlegértesítő, amely PDF formátumban letölthető és nyomtatóra küldhető.

A dokumentumgenerálás státusza folyamatjelzőn követhető:

|                              |                             |                   |               |             | i                     |                            |                          |
|------------------------------|-----------------------------|-------------------|---------------|-------------|-----------------------|----------------------------|--------------------------|
| ■ ADÓK ■ PÉNZÜGYEK ■ KIMUTAT | ÁSOK, LISTÁK = ÖSSZESÍTŐK = | E ZÁRÁSOK 🗉 ADATI | KAPCSOLATOK = | KÖRNYEZET = | ×=                    |                            | Jelenleg futó folyamatok |
| egértesítő                   |                             |                   |               |             | :=                    |                            | 1                        |
|                              |                             |                   |               |             | _                     |                            |                          |
| 🖹 PARAMÉTEREK MEGHATÁROZÁSA  | 📰 ADATOK MEGJELENÍTÉSE      | DOKUMENTUM MEG    |               |             | Egyenlegértesítől     | k generálása folyamat (Kez | dve: 2024.07.09. 15:35)  |
|                              |                             |                   |               |             | Értesítők létrehozása | a and a gymnolo. Hammi     |                          |
|                              |                             |                   | $\cap$        |             |                       | <mark>4</mark> 8%          |                          |
|                              |                             | ×                 | $\bigcirc$    |             |                       |                            |                          |
|                              |                             |                   |               |             |                       |                            | ^                        |

Fontos! Az értesítők létrehozása a tételszámtól függően több percig is tarthat. A dokumentumgenerálás futása közben kérjük ne lépjenek el a Dokumentum megjelenítése felületről, illetve lehetőség szerint ne kerüljön indításra más hosszan futó folyamat.

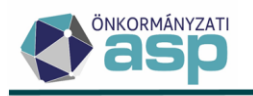

Megfelelő szűrők használatával az egyenlegértesítők több kötegben történő előállításával a folyamat lefutási ideje optimalizálható.

Az iraton megjelenő kötegszám megegyezik a csekknyomtatás menübe bekerülő csekkeknél szereplő kötegszámmal. Minden Létrehozásnál új kötegszám generálódik, így egyértelműen kiszűrhető, hogy melyik csekkek tartoznak az aktuális egyenlegértesítő listához.

**Fontos!** A rendszer nem menti automatikusan az elkészült egyenlegértesítőket, ezért azokat a későbbi nyomtatás és/vagy visszakeresés érdekében célszerű adathordozóra vagy számítógépre menteni.

# 4. Egyenlegértesítő – elektronikus küldés

Annak érdekében, hogy az értesítők esetében is teljesíthető legyen az elektronikus kapcsolattartási kötelezettség, az Értesítőkészítés során az Adatok megjelenítése fülön lehetőség van azok elektronikus küldésének kezdeményezésére:

| 🖹 PARAMÉTEREK               | MEGHA | TÁROZÁSA                                                             | 📰 ADATOK ME                               | GJELENÍTÉSE                                                                  | DOKUMENTU                         | M MEGJELENÍTÉSE               |                |                 |                                             |        |
|-----------------------------|-------|----------------------------------------------------------------------|-------------------------------------------|------------------------------------------------------------------------------|-----------------------------------|-------------------------------|----------------|-----------------|---------------------------------------------|--------|
| Dokumentum<br>tulajdonságok |       | Dokumentum<br>Részletes for<br>2024.04.26<br>Dokumentum<br>ADÓSZÁML/ | formátuma<br>mátum                        | Nyomtatás módja<br>Kétoldalas nyomtatás<br>Adózók száma<br>umentumban Szöveg | mtatás móda<br>oldalas myorntatás |                               |                |                 |                                             |        |
|                             |       | < ₿                                                                  | EGYENLEG <b>Y</b><br>Adóazonosit <b>Y</b> | L ADÓZÓJEL                                                                   | ZÕ 🔻 🚉 A<br>a neve 🔻              | DÓZÓ <b>T</b><br>Elektroniku: | MFEJTÉS ADATOK | Iyó befizetés 🔻 | ADÓKÖTELES TEVÉKEN<br>Folyó kötelezettség ▼ | YSÉG V |
|                             |       |                                                                      | 63                                        | 6.3                                                                          |                                   | =                             |                | Ft              | = Ft                                        | =      |

Az elektronikus küldés a táblában szereplő azon tételekre indul el, amelyeknél az *Elektronikusan küldhető?* jelző értéke igaz (be van pipálva). A jelző értékét a program automatikusan állítja az Adózók adatai táblában található *Elektronikusan küldhető-e?* jelző alapján. Az adószámmal rendelkező cégek automatikusan megkapják ezt a jelölőt, a természetes személyek esetében a jelölő értéke akkor igaz, ha a 4T adatok alapján külön lekérdezés történt a törzsben, és ez alapján visszakapott adatok szerint az adózó elektronikus kapcsolattartást kért.

| FÖADATOK      | Сімек | BANKI INFORMÁCIÓK  | TEVÉKENYSÉGEK      | KÉPVISELŐK       | ADÓKÖTELES TEVÉKENYSÉGEK       | JOGELŐD/JOGUTÓD    | MUNKAHELYEK    | EGYÉB ADATOK           |                                     |
|---------------|-------|--------------------|--------------------|------------------|--------------------------------|--------------------|----------------|------------------------|-------------------------------------|
|               |       | Q 4T ALAPON ADÓAZO | NOSÍTÓ LEKÉRÉS     | 4T ALAPON RNY LE | KÉRÉS Q ADÓAZONOSÍTÓ ALAPON 4T | LEKÉRÉS Q EV ADATO | K 4T ALAPJÁN Q | EV ADATOK ADÓSZÁM ALAP | JÁN Q EV ADATOK NYILV. SZÁM ALAPJÁN |
| Adatlekérések | 9     | Q KÉPVISELETI REND | ELKEZÉSEK LEKÉRÉSE | )                |                                |                    |                |                        |                                     |

Az elektronikus küldés során az érintett adatok átkerülnek az Ügyvitel/Levelezés/Elektronikus küldés táblába:

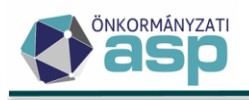

| Műveletek                                                | = 1  |   | Mű | ivolo | tok |   | Státuez ▼ | Mutató |
|----------------------------------------------------------|------|---|----|-------|-----|---|-----------|--------|
| Mavolotok                                                |      |   | mu | Vere  | IGN |   |           | mutato |
| Archív szűrés                                            | ~    |   |    |       |     |   |           | =      |
| Archív adatek                                            | - 11 |   | 0  | 0     | ۲   | : | Küldendő  | 4391   |
|                                                          | - 11 |   | 0  | 0     | ۲   | : | Küldendő  | 4390   |
| 🗢 Csoportos műveletek                                    | ^    |   | 0  | 0     | ۲   | : | Küldendő  | 4385   |
| Küldendő jelző beállítása                                |      |   | 0  | 0     | ۲   | : | Küldendő  | 4377   |
| Nem küldendő jelző beálli                                | tása |   | 0  | 0     | ۲   | : | Küldendő  | 4376   |
| Tételek törlése                                          | _    |   | 0  | 0     |     | : | Küldendő  | 4375   |
| žΞ Iktatórendszeri feladatok                             | ^    |   | 0  | 0     | ۲   | : | Küldendő  | 4374   |
| 🍫 Iktatószám kérése                                      |      |   | 0  | 0     | •   | : | Küldendő  | 4370   |
| <ul> <li>Iktatás befejeztének<br/>ellenőrzése</li> </ul> |      |   | 0  | 0     | ۲   | : | Küldendő  | 4369   |
| Elektronikus küldés AVDH<br>nélkül                       | ł    |   | 0  | 0     | ۲   | : | Küldendő  | 4362   |
| Elektronikus küldés AVDH                                 | 1    | 2 | 0  | 0     | ۲   | : | Küldendő  | 4356   |
| alairassal                                               |      |   | 0  | 0     | ۲   | : | Küldendő  | 4350   |

#### ASP.Adó > Ügyvitel > Levelezés > Elektronikus küldés - Folyó évi tételek

A következő lépés az iktatószám kérés:

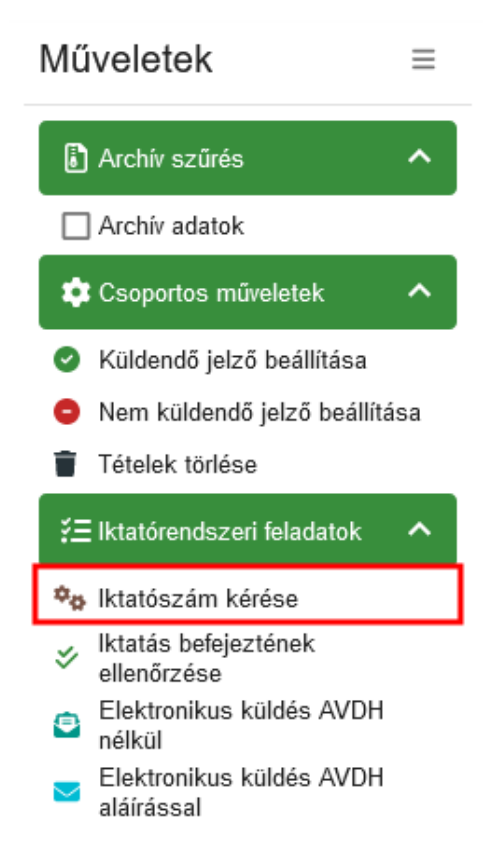

Erre azért van szükség, mert az Irat szakrendszerből csak iktatószámmal rendelkező dokumentumok küldhetők ki. Az iktatószámkérés értesítőnként külön főszámra történik (tehát minden adózónak külön főszámon készül az értesítője).

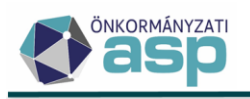

Ha az iktatás az Irat szakrendszerben ténylegesen megtörtént, akkor az erre vonatkozó jelző a táblában átállításra kerül.

|   | Mű | ivelet | ek |   | Tétel dátuma 🔻 | Tétel típusa 🔻 | lktatószám 🛛 🔻  | lktatva |
|---|----|--------|----|---|----------------|----------------|-----------------|---------|
|   |    | 8      |    |   |                | • •            |                 | = •     |
|   | Ø  | 0      | ۲  | ÷ | 2025.04.15.    | Értesítő       | B0/1404-1/2025/ |         |
|   | 0  | 0      | ۲  | : | 2025.04.15.    | Értesítő       | B0/1403-1/2025/ |         |
|   | 0  | 0      |    | : | 2025.04.15.    | Értesítő       | B0/1402-1/2025/ |         |
| 2 | 0  | 0      |    | : | 2025.04.15.    | Értesítő       | B0/1401-1/2025/ |         |
| 2 | 0  | 0      |    | : | 2025.04.15.    | Értesítő       | B0/1400-1/2025/ |         |
| 2 | 0  | 0      |    | : | 2025.04.15.    | Értesítő       | B0/1399-1/2025/ |         |
|   | 0  | 0      |    | : | 2025.04.15.    | Értesítő       | B0/1398-1/2025/ |         |
|   | 0  | 0      | ۲  | : | 2025.04.15.    | Értesítő       | B0/1397-1/2025/ |         |
|   | 0  | 0      | ۲  | : | 2025.04.15.    | Értesítő       | B0/1396-1/2025/ |         |

Ekkor az Irat szakrendszerben már megtekinthető a főszám, azonban még nem kerül hozzá csatolásra az értesítő.

Ezt követően indítható az Irat szakrendszer részére történő küldés, mely történhet AVDH aláírással vagy aláírás nélkül.

A folyamat indítható egyedileg a sorok elején található Műveletek oszlopból:

|   | Műveletek |   |   |   | Tétel dátuma | ▼           | Tétel típusa | •        | lktatószám | T               |  |
|---|-----------|---|---|---|--------------|-------------|--------------|----------|------------|-----------------|--|
|   |           | 8 |   |   |              |             |              |          | •          | [-]             |  |
| 2 | 0         | 0 | • |   |              | 2025.04.15. |              | Értesítő |            | B0/1404-1/2025/ |  |
| 2 | Ø         | 0 | ۲ | : | $\geq$       | 2025.04.15. |              | Értesítő |            | B0/1403-1/2025/ |  |
| _ | _         | _ | - |   |              | _           |              | ,        |            |                 |  |

Vagy a bal oldali menüből csoportosan:

Elektronikus küldés AVDH aláírással:

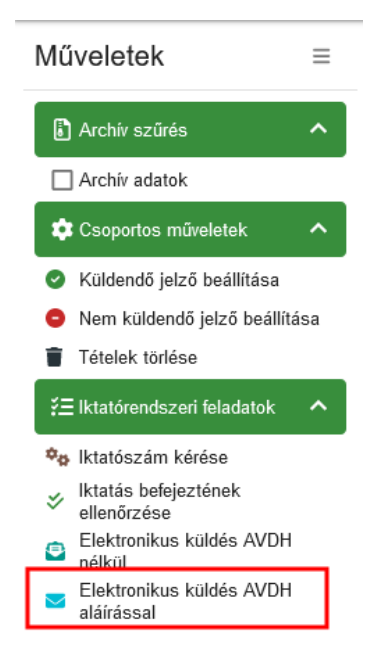

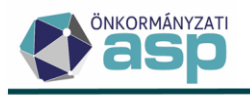

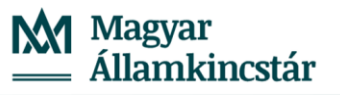

Fontos! A küldés során az értesítő átadásra kerül az Irat szakrendszer részére, ahol az iktatott irat csatolmányaként létrejön a még nem hitelesített és az AVDH-val hitelesített értesítő példány is:

| Ügyirattérkép  | Adatok Irat kapcsolatok Iratpéldányok Csatolmányok | További adatok Megjegyzés    |
|----------------|----------------------------------------------------|------------------------------|
| ADÓ/359/2024   | 🕒 Új 🔀 📗 🧉 Módosítás V 🖉 Aláírások V Továbbiak V 📔 | 🥚 🎯 Hiteles másolat készítés |
| ADÓ/359-1/2024 | 🗌 Név 🛓 Verzió 🛓 Típus                             | Dátum                        |
|                | Értesítő - Stinner Csaba Jó 1                      | 2024-07-11 10:15:            |
|                | Értesítő - Stinner Csaba Jó 2                      | 2024-07-11 10:15:            |

#### Elektronikus küldés AVDH aláírás nélkül:

| Műveletek                                          | Műveletek ≡                |     |  |  |  |  |  |  |  |
|----------------------------------------------------|----------------------------|-----|--|--|--|--|--|--|--|
| Archív szű                                         | rés                        | ^   |  |  |  |  |  |  |  |
| Archív ada                                         | tok                        |     |  |  |  |  |  |  |  |
| 🔹 Csoportos                                        | műveletek                  | ^   |  |  |  |  |  |  |  |
| Küldendő j                                         | elző beállítása            | ,   |  |  |  |  |  |  |  |
| <ul> <li>Nem kulde</li> <li>Tételek tör</li> </ul> | ndo jelzo beallit;<br>lése | asa |  |  |  |  |  |  |  |
| ₹Ξ Iktatórends                                     | szeri feladatok            | ^   |  |  |  |  |  |  |  |
| 🍫 Iktatószám                                       | n kérése                   |     |  |  |  |  |  |  |  |
| ✓ Iktatás bef<br>ellenőrzés                        | ejeztének                  |     |  |  |  |  |  |  |  |
| Elektroniku<br>nélkül                              | us küldés AVDH             |     |  |  |  |  |  |  |  |
| Elektroniku<br>aláírással                          | us küldés AVDH             | _   |  |  |  |  |  |  |  |

Ha az Elektronikus küldés AVDH nélkül kerül indításra, akkor nem jön létre elektronikusan aláírt példány az értesítőből, így a folyamat futtatása jóval kevesebb időt vesz igénybe. Az Irat szakrendszerbe ilyenkor csak egy csatolmány (PDF) kerül át, amin nincs elektronikus aláírás.

Az elektronikus értesítők ezt követően az Irat szakrendszerből, a *Feladatok/Kézbesítés/Elektronikus kézbesítés* menüből küldhetők ki az adózók tárhelyére.

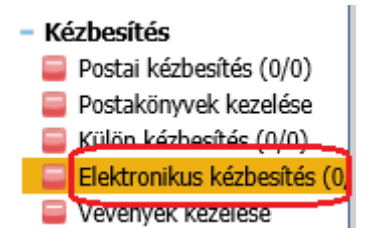

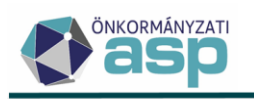

# 5. Beállítási javaslatok, minták

#### Automatikus dokumentumgenerálás szövegblokkal

| 🖹 PARAMÉTERER | K MEGH | IATÁROZÁSA                                                   | E ADATOK MEGJELENÍI                                       | TÉSE 🗟 DOKUMENTUM MEGJELENÍTÉSE                                                                                                    | ĺ          |
|---------------|--------|--------------------------------------------------------------|-----------------------------------------------------------|----------------------------------------------------------------------------------------------------|------------|
| Dokumentum    |        | Dokumentum fr<br>Részletes forr<br>Irat dátuma<br>2024.04.26 | ormátuma Nyomtatás n<br>Mátum T Kétoldalas<br>Adózók szár | vóda<br>nyomtatás ▼ ☐ Minden számla külön lapon ☐ Adózói címzés<br>Per ✓ A táblázatban található összes adózó <mark>2. LÉTREHOZÁS ② POSTAI FELADÁS ॼ ELEKTRONIKUS KÜLDÉS</mark> |            |
| tulajdonságok |        | Dokumentum o<br>ADÓSZÁMLA                                    | ime<br>KIVONAT                                            | Dokumentum tárgya<br>Értesítés adószámla egyenlegről                                                                                                    | -          |
|               |        | Szövegblo                                                    | kk megjelenítése a dokumentumbar                          | Szövegblokk név Q 🗑 Vartsa egyben a szövegblokk tartalmát 🗌 Szövegblokk nyomtatása az egy                                                                                       | renleg elé |

A kiválasztott szövegblokk az értesítő végére kerül, amennyiben nincs bejelölve a 'Szövegblokk nyomtatása az egyenleg elé' jelölő. A szövegblokkban célszerű szerepeltetni az aláírás és dátum adatokat is. A Tartsa egyben a szövegblokk tartalmát jelölővel a teljes szövegblokk egy oldalra kerül, így megakadályozható az, hogy az új oldalra csak az aláírás és a dátum kerüljön át.

#### Boríték választás hatása

A fenti értesítő esetében nem került kiválasztásra semmilyen boríték típus.

A boríték típus választás következtében az irat a következőképpen módosul:

Jobb és bal ablakos borítéknál a címzés a Tárgy mező fölé kerül, csökken a két mező közti távolság, nem szerepel az azonosítóknál a Kötegazonosító és oldalszám adat, a Mutatószám és az Adószám/Adóazonosító egy sorba kerül.

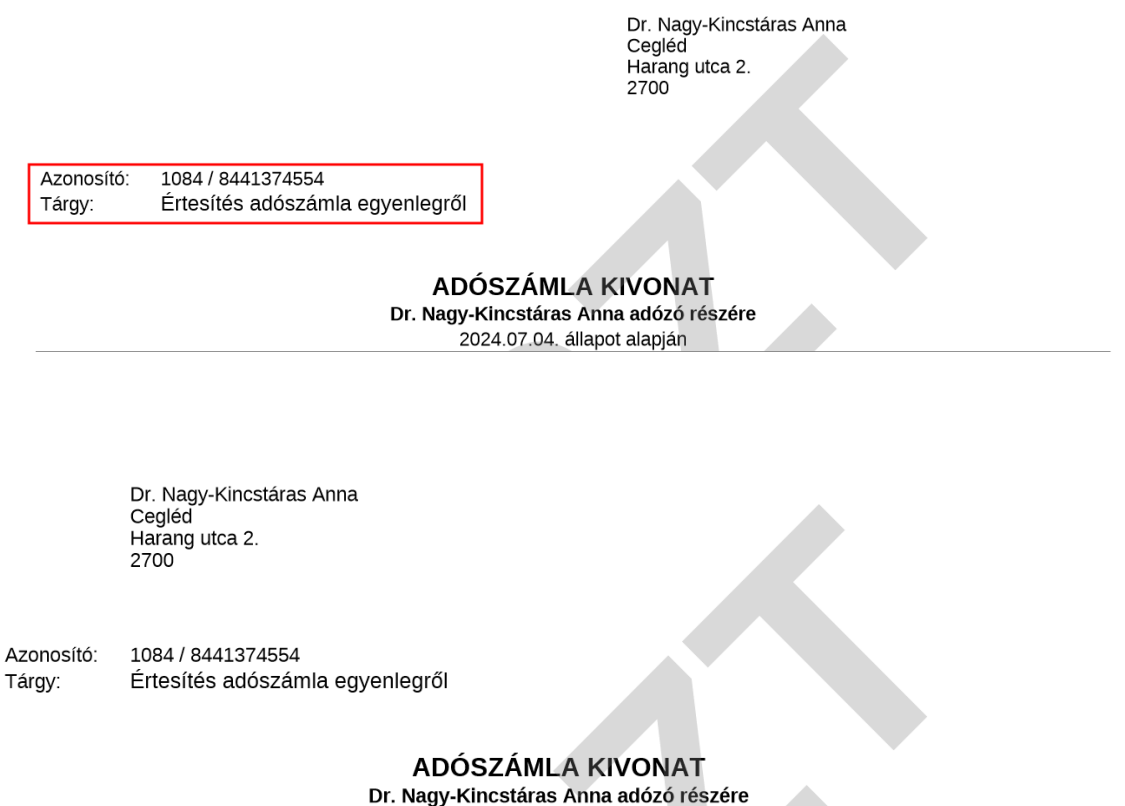

agy-Kincstaras Anna adozo res 2024.07.04. állapot alapján

Értesítő készítés különféle szűrések alapján

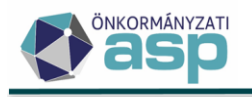

Az értesítők többféle szempont szerint szűrhetők.

Előfordulhat, hogy csak bizonyos adónemben fennálló hátralékról kell értesítést készíteni. Ebben az esetben is lehet használni az automatikus és az iratsablon alapú dokumentum generálást is. Nem célszerű az egyes szűrt adatbázisokra új iratsablont létrehozni. Az Adatok megjelenítése felületen kell a listát megfelelően szűrni, és erre a szűrt listára elkészíteni az értesítőket.

#### <u>Példa:</u>

Csak azoknak a Vállalkozásoknak, és Egyéni vállalkozóknak szeretnénk HIPA számláról szóló értesítőt készíteni, akiknek 10.000 Ft-ot meghaladó HIPA hátraléka van és a törzsben nincsenek törlésre jelölve. (A példa nem feltétlen életszerű, csak a különböző szűrések bemutatását szolgálja.)

Ebben az esetben célszerű a számlatípusszerinti szűrést választani és a HIPA esetében beállítjuk a 10.000 Ft tartozást.

Számlatípus szerinti szűrés esetén csak a kiválasztott számlák, jelen esetben csak a HIPA fog szerepelni az értesítőn.

| PARAMÉTER   | EK MEGH | ATÁROZÁSA   | E ADATOK MEGJELENÍ                    | TÉSE 🗟 DOKUMI             | NTUM MEGJELEN        | ÍTÉSE                      |                                       |                                           |                                        |                    |
|-------------|---------|-------------|---------------------------------------|---------------------------|----------------------|----------------------------|---------------------------------------|-------------------------------------------|----------------------------------------|--------------------|
|             |         | Számfejtés: | Számfejtés típusa<br>Informális       | Q Vonalkozás év           | 2022 Voi<br>202      | nalkozás dálum<br>22.11.09 | Elszámolás lípi<br>Csak esedéke       | usa Létrehozta<br>Is tartozásra Tóth Rola | nd Létret 2022                         | iozva<br>11.09. 14 |
|             |         | 🕑 Össz      | zevont határérték szerinti szűrés     |                           | Legkisebb tartozás – | 1 000 Ft                   | Legnagyobb tartozás<br>999 999 999 Ft | Legkisebb túlfizetés<br>1 000 Ft          | Legnagyobb túlfizetés<br>999 999 999 F | • •                |
|             |         | 📃 Szám      | nlatípus szerinti szűrés              |                           |                      |                            |                                       |                                           |                                        | ^                  |
|             |         |             |                                       | Alapértelmezett értékek : | Legkisebb tartozás — | 1 000 Ft                   | Legnagyobb tartozás<br>999 999 999 Ft | Legkisebb túlfizetés 1 000 Ft             | Legnagyobb túlfizetés<br>999 999 999 F | Ft                 |
|             |         |             | Számlatipus [ 7 ]                     |                           | Legkisebb tartozás   |                            | Legnagyobb tartozás                   | Legkisebb túlfizetés                      | Legnagyobb túlfizetés                  |                    |
| Egyenleg    | 6       |             | J Tuegeniorganini auv ranozkovao uran |                           |                      | 100011                     | 555 555 555 1 1                       | 100011                                    | 555 555 555                            | <u>`</u> ^         |
| parameterek | Ϋ́      | 🗌 6   Ide   | egenforgalmi adó építmény után        |                           |                      | 1 000 Ft                   | 999 999 999 Ft                        | 1 000 Ft                                  | 999 999 999                            | Ft                 |
|             |         | 🗹 7   He    | elyi iparűzési adó                    |                           |                      | 10 000 Ft                  | 999 999 999 Ft                        | 999 999 999 Ft                            | 999 999 999                            | Ft                 |
|             |         | 🗌 8 Fö      | öldbérbeadásból származó jövedeler    | n                         |                      | 1 000 Ft                   | 999 999 999 Ft                        | 1 000 Ft                                  | 999 999 999                            | Ft                 |
|             |         | 🗌 9 Gé      | épjárműadó                            |                           |                      | 1 000 Ft                   | 999 999 999 Ft                        | 1 000 Ft                                  | 999 999 999                            | Ft                 |
|             |         | .□ 10 i P   | Pótlék                                |                           |                      | 1 000 Ft                   | 999 999 999 Ft                        | 1 000 Ft                                  | 999 999 999                            | Ft V               |
|             |         |             |                                       |                           |                      |                            |                                       |                                           | O LEKÉ                                 | RDEZÉS             |
|             |         |             |                                       |                           |                      |                            |                                       |                                           |                                        |                    |

A lekérdezés alapján elkészült lista szűrését az Adózó fülön kezdjük. Első körben a Törölt oszlopban a Nem opcióra szűrünk:

| <   | <b>1</b> | EGYENLEG 🔻 | 2 | ADÓZÓJELZŐ | 🙁 adózó | Ŧ       | 1⊒ SZÁMF |
|-----|----------|------------|---|------------|---------|---------|----------|
| ail | T        | KSH szám   | • | Törölt     | Szán    | ilaszái | m 🔻      |
|     |          | []         |   | = Nem 🛛 🕶  | []      |         |          |
|     |          |            |   |            |         |         |          |

Az egyes lapfüleken végzett szűrések automatikusan érvényesítésre kerülnek minden fülön. Így a többi 4 fülön is csak azon adózók adatai szerepelnek, akik a törzsben nem kerültek törlésre.

Ezt követően az Egyenleg fülön a Típusnál kiválasztjuk a vállalkozó és egyéni vállalkozó elemeket.

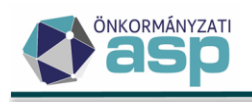

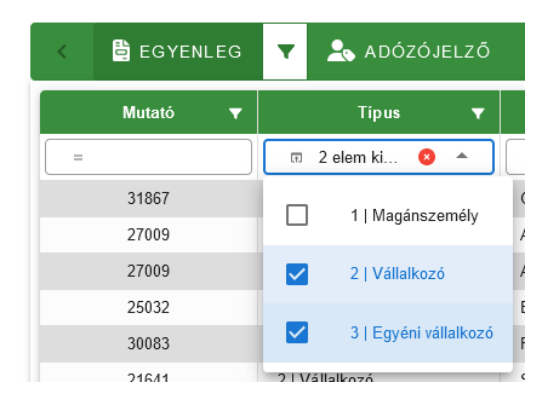

#### Kizáró szűrés

Példa: Az értesítésben résztvevő adózói számlaegyenleg induló tételeinek száma: 8.109 db az Egyenleg táblában.

| PARAMÉTEREK I | MEGHATÁ | ROZÁSA                                            | 🖬 ADAT     | OK MEGJELENI                                                                                 | TÉSE                             | 🗟 рокиме | NTUM MEGJI      | ELENÍTÉSE                 |                 |                  |                                                   |                                                               |                             |        |
|---------------|---------|---------------------------------------------------|------------|----------------------------------------------------------------------------------------------|----------------------------------|----------|-----------------|---------------------------|-----------------|------------------|---------------------------------------------------|---------------------------------------------------------------|-----------------------------|--------|
|               |         | lokumentum formá<br>ratsablon alapján             | tuma       | ▼ Nyomt<br>Kétold                                                                            | itás módja-<br>alas nyomt        | atás     | ▼ □ Mind        | en számla külön lapon [   | ] Adózói címzés |                  |                                                   |                                                               |                             |        |
| nentum        |         | at dátuma<br>024.04.19                            |            | Adózó                                                                                        | száma                            |          | 🗹 A táb         | lázatban található összes | adózó 🤰 LÉTREHO | ozás 🙆 Pos       | STAI FELADÁS 🗧 ELEKI                              | FRONIKUS KÜLDÉS                                               |                             |        |
| nságok 🙂      |         | atsabion azonosít                                 |            |                                                                                              | Verzió                           |          |                 |                           |                 |                  |                                                   |                                                               |                             |        |
|               |         | atsabion megneve                                  | zése       | 4                                                                                            |                                  |          |                 |                           |                 |                  |                                                   |                                                               |                             |        |
|               |         |                                                   |            |                                                                                              |                                  |          |                 |                           |                 |                  |                                                   |                                                               |                             |        |
|               |         |                                                   |            |                                                                                              |                                  |          |                 |                           |                 |                  |                                                   |                                                               |                             |        |
|               |         |                                                   |            |                                                                                              |                                  |          |                 |                           |                 |                  |                                                   |                                                               |                             |        |
|               |         | EGYENLE                                           | G ▼        | 💄 ADÓZÓJE                                                                                    | LZŐ                              | T 🚉 ADÓ  | zó ⊤ 12         | Ξ SZÁMFEJTÉS AD           | atok y 💄        | ADÔZÓ ADÔ        | KÕTELES TEVEKÉNYSE                                | G ▼ 👌 SZŰ                                                     | RÉS TÖRLÉSE                 |        |
|               |         | EGYENLE                                           | 6 <b>T</b> | 🙏 ADÓZÓJE<br>Tipu                                                                            | LZŐ                              | T 🔍 ADÓ  | izó ▼ 12<br>Név | Ξ SZÁMFEJTÉS AD           | ATOK V          | ADÓZÓ ADÓ        | KÖTELES TEVEKÉNYSE<br>Település szintű adózó      | :G 🔻 🎦 SZŰ<br>? Adószá                                        | iRÉSTÖRLÉSE<br>im ▼ Adöazo  | onosit |
|               |         | Begyenled<br>A Mutati                             | 3 <b>T</b> | ADÓZÓJE<br>Tipu                                                                              | LZŐ                              | T ADÓ    | ZÓ V 12<br>Név  | E SZÁMFEJTÉS AD           | ATOK V          | ADÔZÔ ADÔ        | KÕTELES TEVEKÉNYSE<br>Település szintű adözö      | :G <b>6</b> 520<br>? Adószá<br>✔ [3                           | iRÉS TÒRLÉSE<br>im ▼ Adóazo | onosit |
|               |         | BEGYENLE                                          | G 🔻        | ADÓZÓJE<br>Tipu<br>Magánszemé                                                                | LZŐ<br>:<br>-                    | ▼ ADÓ    | Név             | E SZÁMFEJTÉS AD           | ATOK 🔻 🏝<br>Cim | ADÔZÔ ADÔ        | KÖTELES TEVEKÉNYSE<br>Település szintű adózó<br>= | :G SZŰ<br>? Adószá<br>• Cl                                    | irkés törlése<br>m ▼ Adóazo | onosit |
|               |         | EGYENLE<br>Mutati<br>=<br>10006<br>10011          | 3 🔻        | ADÓZÓJE<br>Tipu<br>m<br>1   Magánszemé<br>1   Magánszemé                                     | LZŐ<br>S<br>Jy<br>Jy             | ▼ ADÓ    | Nêv             | E SZÁMFEJTÉS AD<br>▼      | ATOK 🔻 🍒<br>Cim | ► ADÔZÔ ADÔ<br>▼ | KÕTELES TEVEKÉNYSE<br>Település szintű adózó<br>- | 36 5 szű       ?     Adószá       ▼     Ľ1                    | irkés törlése<br>m ▼ Adóazo | onosit |
|               |         | EGYENLE<br>Mutati<br>=<br>10006<br>10011<br>10012 | 5 <b>T</b> | ADÓZÓJE<br>Tipu<br>m<br>1   Magánszemé<br>1   Magánszemé<br>1   Magánszemé                   | LZŐ<br>•<br>•<br>!y<br>!y<br>!y  | ADÓ      | iZÓ ♥ 12<br>Név | E SZÁMFEJTÉS AD<br>▼<br>□ | ATOK 🔻 🌲<br>Cim | ADÔZÓ ADÔ        | KÖTELES TEVEKÉNYSE<br>Település szintű adózó<br>  | <ul> <li>6 S \$20</li> <li>7 Adószá</li> <li>• [1]</li> </ul> | irés törlése<br>m ▼ Adóazo  | onosit |
|               |         | EGYENLES Mutaté 10006 10011 10012                 | 3          | ADÓZÓJE<br>Tipu<br>m<br>1   Magánszemé<br>1   Magánszemé<br>1   Magánszemé<br>1   Magánszemé | LZŐ<br>s<br>ly<br>ly<br>ly<br>ly | ▼ ADÓ    | iZÓ ♥ 12<br>Növ | E SZÁMFEJTÉS AD           | ATOK 🔻 🌲        | ADÓZÓ ADÓ        | KOTELES TEVEKÉNYSE<br>Telepükés szintű adózó<br>  | iG <b>§</b> szű<br>? Adószá<br>♥ [:]                          | IRÉS TÒRLÉSE<br>m ▼ Adéazo  | onosit |

#### I. Standard szűrés

Szűrő alkalmazásával a táblázatban szűrésre kerülnek azok az adózók, akik az érvényes adózói jelzők alapján a következő kategóriába sorolhatók: ANA | NAV-nak nem átadható.

Az előzőleg felsorolt szempontok alapján a szűrő felületen a táblázat szűrése a második *ADÓZÓJELZŐ* fülön, ahol a meghatározott mezőnél ki kell jelölni a kódtárból a feltételnek megfelelő értéket:

- ADÓZÓJELZŐ fülön
  - o Jelző érték mezőben szereplő kódérték megadása:
    - ANA | NAV-nak nem átadható
  - o Jelző érvényes? mező
    - Igen

A fenti szűrés alkalmazásával csak az érvényes megjelölt *Jelzőérték* kódú (ANA | NAV-nak nem átadható) adózók találatai maradnak a táblázatban (778 db):

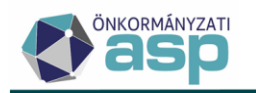

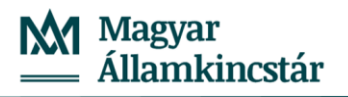

| Ē. | EGYENLEG | • | 📩 ADÓZÓJELZŐ         | ▼      | 🙁 adózó | ▼ | ì⊒ | SZÁMFEJTÉS   | ADAT | ок 🔻   | <b>2</b> 6 A | DÓZÓ AI    | DÓKÖTELES TE         | VEKÉNYSEG        | 🔻 📑 szű        | RÉS TÖRLÉS   | SE  |        |   |
|----|----------|---|----------------------|--------|---------|---|----|--------------|------|--------|--------------|------------|----------------------|------------------|----------------|--------------|-----|--------|---|
|    | Mutató   | ▼ |                      | Jelző  | érték   |   | T  | Törlés ol    | ka ▼ | Jelz   | ő érvény     | es?        | Aktuális ad          | dósminősítés 🔻   | Van f          | olyamatban \ | VH? |        |   |
|    | -        |   | 🗊 ANA   NAV-nak n    | em áta | dható   | 8 | •  | C III        | •    | = Igen |              | <b>0</b> 🗸 |                      | •                | =              |              | •   | [1]    |   |
|    | 14437    |   | ANA   NAV-nak nem át | adható |         |   |    |              |      |        | $\checkmark$ |            | 1   Folyamatosan     | ı működő adós    |                |              |     |        |   |
|    | 14329    |   | ANA   NAV-nak nem át | adható |         |   |    | MHK   Meghal | lt ( |        | $\checkmark$ |            | 5   Megszűnt/Elh     | unyt             |                |              |     |        |   |
|    | 14318    |   | ANA   NAV-nak nem át | adható |         |   |    | MHK   Meghal | lt ( |        | $\checkmark$ |            | 5   Megszűnt/Elhi    | unyt             |                |              |     |        |   |
|    | 14189    |   | ANA   NAV-nak nem át | adható |         |   |    | MHK   Meghal | lt ( |        | $\checkmark$ |            | 5   Megszűnt/Elhi    | unyt             |                |              |     |        |   |
|    | 14150    |   | ANA   NAV-nak nem át | adható |         |   |    | MSZ   Megszű | int  |        | $\checkmark$ |            | 5   Megszűnt/Elhi    | unyt             |                |              |     | 113    |   |
| <  |          |   |                      |        |         |   |    |              |      |        |              |            |                      |                  |                |              |     |        | > |
| 0  | . u 🛛 🖯  | - | ₿ @ <b>*a C</b>      |        |         |   |    |              |      |        |              | Megjeleni  | itendő sorok száma ( | oldalanként: 5 👻 | 16 - 20 összes | en: 778   <  | ۲ 4 | ) > >l |   |

Átnavigálva az első *EGYENLEG* fülre, az *ADÓZÓJELZŐ* fülön elvégzett keresztbe szűrés eredménye megjelenik ezen a fülön, pl.: 14437 mutató.

| 🔓 EGYENLEG | ▼ | 💁 ADÓZÓJELZŐ           | ▼ | 🙁 adózó 🦷 | 2∃ SZÁMFE | MFEJTÉS ADATOK 🔍 |     | 点 adózó adć    | ADÓZÓ ADÓKÖTELES TEVEKÉNYSEG 🛛 🔻    |                      | ÉSE               |
|------------|---|------------------------|---|-----------|-----------|------------------|-----|----------------|-------------------------------------|----------------------|-------------------|
| ↑ Mutató   | • | Típus                  | T | Né        | · •       |                  | Cim | ▼              | Település szintű adózó?             | Adószám 🔻            | Adóazonosít 🔻     |
| =          |   |                        | • | [4]       |           |                  |     |                | =                                   |                      | H                 |
| 14437      |   | 1   Magánszemély       |   |           |           |                  |     |                |                                     |                      |                   |
| 14437      |   | 1   Magánszemély       |   |           |           |                  |     |                |                                     |                      |                   |
| 14437      |   | 1   Magánszemély       |   |           |           |                  |     |                |                                     |                      |                   |
| 14437      |   | 1   Magánszemély       |   |           |           |                  |     |                |                                     |                      |                   |
| 14481      |   | 1   Magánszemély       |   |           |           |                  |     |                |                                     |                      |                   |
| 14481      |   | 1   Magánszemély       |   |           |           |                  |     |                |                                     |                      |                   |
| 14501      |   | 2   Vállalkozó         |   |           |           |                  |     |                |                                     |                      |                   |
| 14501      |   | 2   Vállalkozó         |   |           |           |                  |     |                |                                     |                      |                   |
| 14568      |   | 1   Magánszemély       |   |           |           |                  |     |                |                                     |                      |                   |
| 14568      |   | 1   Magánszemély       |   |           |           |                  |     |                |                                     |                      |                   |
| <          |   |                        |   |           |           |                  |     |                |                                     |                      | 2                 |
| Q ti @ =   | 8 | 9 @ ≉ <mark>⇔</mark> C |   |           |           |                  |     | Megjelenítende | ő sorok száma oldalanként: 15 👻 106 | - 120, összesen: 350 | < < <u>8</u> > >I |

Definiált keresési minta tételszáma: 350 db adószámla egyenleg.

#### II. Kizáró szűrés

Visszatérve a leszűrt táblázatra a második *ADÓZÓJELZŐ* fülön, továbbra is a korábbi szűrés látható. Az adott jelzők alapján szeretnénk egy megfordított szűrést, így az előző szűrésben szereplő adózóknak ki kellene esniük.

| 🗄 EGYENLEG 🛛 🔻 | 🏝 ADÓZÓJELZŐ 🔽 ADÓZÓ 🔻 🚦           | SZÁMFEJTÉS ADATC | ok 🔻 😤 adózó ad | DÓKÖTELES TEVEKÉNYSEG 🛛 🔻            | 👌 SZŰRÉS TÖRLÉSE                 |
|----------------|------------------------------------|------------------|-----------------|--------------------------------------|----------------------------------|
| Mutató 🔻       | Jelző érték                        | 🔻 Törlés oka 🔻   | Jelző érvényes? | Aktuális adósminősítés 🛛 🔻           | Van folyamatban VH?              |
| =              | 🕫 ANA   NAV-nak nem átadható 🛛 📀 👻 | • •              | = Igen 🛛 🗴 👻    |                                      | =                                |
| 14437          | ANA   NAV-nak nem átadható         |                  | $\checkmark$    | 1   Folyamatosan működő adós         |                                  |
| 14329          | ANA   NAV-nak nem átadható         | MHK   Meghalt (  | $\checkmark$    | 5   Megszűnt/Elhun yt                |                                  |
| 14318          | ANA   NAV-nak nem átadható         | MHK   Meghalt (  | $\checkmark$    | 5   Megszűnt/Elhun yt                |                                  |
| 14189          | ANA   NAV-nak nem átadható         | MHK   Meghalt (  | $\checkmark$    | 5   Megszűnt/Elhun yt                |                                  |
| 14150          | ANA   NAV-nak nem átadható         | MSZ   Megszűnt   | $\checkmark$    | 5   Megszűnt/Elhun yt                | 113                              |
| <              |                                    |                  |                 |                                      | >                                |
| Q ti 🛛 🖶 🗎     | i @ <b>\$<sub>8</sub> C</b>        |                  | Megjeleni       | tendő sorok száma oldalanként: 5 👻 1 | l6 - 20 összesen: 778  < < 4 > > |

Bekapcsolva a kizáró szűrést (<sup>1</sup>-><sup>5</sup>) a tábla találati tételei nem változnak (778 db). Azonban átnavigálva az EGYENLEG fülre, a táblázat adatai az előző működéshez képest természetesen eltérnek, hisz most mindent sort látnunk kell, kivétel az előző fülön megszűrt (elvetett) adózókét:

| 🗄 EG     | YENLEG | • | 📩 ADÓZÓJELZŐ          | • | 🙁 adózó | ▼   | 1⊒ számfe | JTÉS ADATOK | ▼   | 🗻 adózó ado  | ÓKŐTELES TEVEKÉNYSI                 | G 🔻 | SZŰRÉS TÖRLÉS          | BE   |
|----------|--------|---|-----------------------|---|---------|-----|-----------|-------------|-----|--------------|-------------------------------------|-----|------------------------|------|
| <b>^</b> | Mutató | T | Típus                 | T |         | Név | •         |             | Cím | ▼            | Település szintű adó                | zó? | Adószá                 | im 🔻 |
| =        |        |   |                       | • | [1]     |     |           | [1]         |     |              | =                                   | •   | E3                     |      |
|          | 10006  |   | 1   Magánszemély      |   |         |     |           |             |     |              |                                     |     |                        |      |
|          | 10011  |   | 1   Magánszemély      |   |         |     |           |             |     |              |                                     |     |                        |      |
|          | 10012  |   | 1   Magánszemély      |   |         |     |           |             |     |              |                                     |     |                        |      |
|          | 10013  |   | 1   Magánszemély      |   |         |     |           |             |     |              |                                     |     |                        |      |
|          | 10019  |   | 1   Magánszemély      |   |         |     |           |             |     |              |                                     |     |                        |      |
| <        |        |   |                       |   |         |     |           |             |     |              |                                     |     |                        | >    |
| Qt       | a © ⊖  | 8 | @ * <mark>⇔</mark> C* |   |         |     |           |             |     | Megjeleniter | ndő sorok száma oldalanként: 5<br>- |     | - 5 összesen: 7 759  < |      |

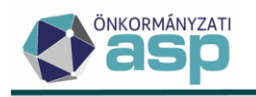

A kizáró szűrő alkalmazásával az érvényes Jelző érték kód alapján

- a *EGYENLEG* táblázatból kiszűrésre kerülnek azok az adózók, akiknek a jelzője: ANA | NAV-nak nem átadható,
- a fordított logika szerint marad minden más fenti kategóriába nem eső adózó.

Definiált keresési minta kizárása után a tételszám: 8.109-350=7.759 db

Amennyiben mégis megpróbálnánk megkeresni az előző fülön kiszűrt adózót, nem járnánk sikerrel.

| EG       | SYENLEG       | •       | 🚣 ADÓZÓJELZŐ | • | 🙁 adózó | T   |
|----------|---------------|---------|--------------|---|---------|-----|
| <b>•</b> | Mutató        | •       | Típus        | • |         | Név |
| =        | 14437         | 0       | Ţ.           | • |         |     |
| Nincs    | megjelenítend | ő adat. | )            |   |         |     |

Leválogatás megfelelősége, számoljunk utána: 7.759+350=8.109 db

a tábla 7.759 sora tartalmaz definiált értéket, 350 sora a negált értéket, ez az eredeti teljes táblában összesen 8.109 tételsor.

#### Utolsó értesítőküldés dátuma szűrés

A *Kimutatások, listák/Egyenlegértesítő* menüpont Adatok megjelenítése lapon szereplő táblázat Egyenleg lapján szerepel egy **Utolsó értesítőküldés dátuma** nevű oszlop.

Azon sorok kapnak itt értéket, amikhez tartozóan van Elküldve állapotú tétel az *Ügyvitel/Levelezés/Elektronikus* küldés vagy *Ügyvitel/Levelezés/Postázás* menüpontban. Az utolsó értesítőküldés dátuma megegyezik az *Elektronikus küldés* vagy *Postázás* menüben szereplő Feladás dátuma oszlopban szereplő értékkel. Több találat esetén a legfrissebb dátum kerül be. Amennyiben nem készült még adószámlakivonat az adózónak, akkor az Utolsó értesítőküldés dátuma nem kerül kitöltésre.

| PARAMÉTEREK M      | GHATÁROZÁSA 🛛 🎛 ADATOK                                                                                                    | MEGJELENÍTÉSE  🗟 I                                                       | DOKUMENTUM MEGJELENÍTÉS                                                                                                    | Ε                                                          |                                                                                    |                            |
|--------------------|----------------------------------------------------------------------------------------------------|--------------------------------------------------------------------------|----------------------------------------------------------------------------------------------------|------------------------------------------------------------|------------------------------------------------------------------------------------|----------------------------|
| mentum<br>Jonságok | Dokumentum formátuma     Részletes formátum     Irat átlimus     2025 04.15     Dokumentum címe     ADOSZÁNAL KKVONAT     Szövegblokk megjelenítése a r | Nyomtatás módja<br>Ketoldalas nyomtatás<br>Adózók száma<br>lokumentumban | <ul> <li>Minden számla külön lapon</li> <li>A táblázatban található össze<br/>Dokumentum tárya<br/>Értesítés adószámla egyenlegről<br/>év</li> </ul> | Adózói címzés<br>s adózó 2 LÉTREHOZÁS 2 H<br>Q Z Tartsa eg | POSTAI FELADÁS BELEKTRONIH<br>Borlikk tipusa<br>yben a szövegblokk tartalmát Szöve | KUS KÜLDÉS                 |
|                    | EgyENLEG                                                                                                    | ADÓZÓJELZŐ                                                               | ✓ ADÓZÓ ✓ ½Ξ :                                                                                                    | SZÁMFEJTÉS ADATOK                                          | ADÓZÓ ADÓKÖTELES TEV                                                               | ÉKENYSÉG                   |
|                    | = Ft                                                                                                    | = Ft                                                                     | = Ft                                                                                                    |                                                            | = -                                                                                |                            |
|                    | 0 Ft                                                                                                    | 0 Ft                                                                     | 61 800 Ft 5                                                                                                    | Idegenforgalmi adó tartózkodás                             |                                                                                    | 2025.04.09.                |
|                    | 0 Ft                                                                                                    | 0 Ft                                                                     | 54 000 Ft 8                                                                                                    | Földbérbeadásból származó jö                               |                                                                                    | 2025.04.09.                |
|                    | 0 Ft                                                                                                    | 0 Ft                                                                     | 27 397 Ft 1                                                                                                    | 0   Pótlék                                                 |                                                                                    | 2025.04.09.                |
|                    | 0 Ft                                                                                                    | 0 Ft                                                                     | 71 500 Ft 1                                                                                                    | Építményadó                                                |                                                                                    | 2025.04.09.                |
|                    | 0 Ft                                                                                                    | 0 Ft                                                                     | 137 250 Ft 2                                                                                                    | Telekadó                                                   |                                                                                    | 2025.04.09.                |
|                    | 0 Ft                                                                                                    | 0 Ft                                                                     | 7905 Ft 1                                                                                                    | 0   Pótlék                                                 |                                                                                    | 2025.04.09.                |
|                    | 0 Ft                                                                                                    | 0 Ft                                                                     | 105 222 Ft 1                                                                                                    | Építményadó                                                |                                                                                    | 2025.04.09.                |
| k 🔳                |                                                                                                    |                                                                          |                                                                                                    |                                                            |                                                                                    |                            |
| *                  | 0 Ft                                                                                                    | 0 Ft                                                                     | 50 000 Ft 1                                                                                                    | Építményadó                                                |                                                                                    | 2025.04.09.                |
| k 🔳                | 0 Ft<br>0 Ft                                                                                                    | 0 Ft<br>0 Ft                                                             | 50 000 Ft 1<br>2438 Ft 1                                                                                                    | Építményadő<br>0   Pótlék                                  |                                                                                    | 2025.04.09.<br>2025.04.09. |

Ezen oszlop szűrésével például lehetőség van arra, hogy csak azoknak az adózóknak küldjünk értesítőt, akik egy adott dátum után még nem kaptak értesítőt.